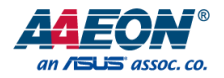

# ICS-6280

Industrial Network Appliance

User's Manual 1st Ed

## Copyright Notice

This document is copyrighted, 2022. All rights are reserved. The original manufacturer reserves the right to make improvements to the products described in this manual at any time without notice.

No part of this manual may be reproduced, copied, translated, or transmitted in any form or by any means without the prior written permission of the original manufacturer. Information provided in this manual is intended to be accurate and reliable. However, the original manufacturer assumes no responsibility for its use, or for any infringements upon the rights of third parties that may result from its use.

The material in this document is for product information only and is subject to change without notice. While reasonable efforts have been made in the preparation of this document to assure its accuracy, AAEON assumes no liabilities resulting from errors or omissions in this document, or from the use of the information contained herein.

AAEON reserves the right to make changes in the product design without notice to its

users.

## Acknowledgement

All other products' name or trademarks are properties of their respective owners.

- Microsoft Windows is a registered trademark of Microsoft Corp.
- Intel, Pentium, Celeron, and Xeon are registered trademarks of Intel Corporation
- Core, Atom are trademarks of Intel Corporation
- ITE is a trademark of Integrated Technology Express, Inc.
- IBM, PC/AT, PS/2, and VGA are trademarks of International Business Machines Corporation.

All other product names or trademarks are properties of their respective owners.

# Packing List

shipped: ICS-6280 • SATA Cable SATA Power Cable DIN Rail Kit

Before setting up your product, please make sure the following items have been

| If any of these items are missing or | damaged, | please | contact your | distributor | or sal | es |
|--------------------------------------|----------|--------|--------------|-------------|--------|----|
| representative immediately.          |          |        |              |             |        |    |

Quantity

1

1

1

1

This User's Manual contains all the essential information, such as detailed descriptions and explanations on the product's hardware and software features (if any), its specifications, dimensions, jumper/connector settings/definitions, and driver installation instructions (if any), to facilitate users in setting up their product.

Users may refer to the AAEON.com for the latest version of this document.

# Safety Precautions

Please read the following safety instructions carefully. It is advised that you keep this manual for future references

- 1. All cautions and warnings on the device should be noted.
- All cables and adapters supplied by AAEON are certified and in accordance with the material safety laws and regulations of the country of sale. Do not use any cables or adapters not supplied by AAEON to prevent system malfunction or fires.
- 3. Make sure the power source matches the power rating of the device.
- 4. Position the power cord so that people cannot step on it. Do not place anything over the power cord.
- Always completely disconnect the power before working on the system's hardware.
- No connections should be made when the system is powered as a sudden rush of power may damage sensitive electronic components.
- 7. If the device is not to be used for a long time, disconnect it from the power supply to avoid damage by transient over-voltage.
- 8. Always disconnect this device from any AC supply before cleaning.
- 9. While cleaning, use a damp cloth instead of liquid or spray detergents.
- 10. Make sure the device is installed near a power outlet and is easily accessible.
- 11. Keep this device away from humidity.
- 12. Place the device on a solid surface during installation to prevent falls
- 13. Do not cover the openings on the device to ensure optimal heat dissipation.
- 14. Watch out for high temperatures when the system is running.
- 15. Do not touch the heat sink or heat spreader when the system is running
- 16. Never pour any liquid into the openings. This could cause fire or electric shock.

- 17. As most electronic components are sensitive to static electrical charge, be sure to ground yourself to prevent static charge when installing the internal components. Use a grounding wrist strap and contain all electronic components in any static-shielded containers.
- 18. If any of the following situations arises, please the contact our service personnel:
  - i. Damaged power cord or plug
  - ii. Liquid intrusion to the device
  - iii. Exposure to moisture
  - Device is not working as expected or in a manner as described in this manual
  - v. The device is dropped or damaged
  - vi. Any obvious signs of damage displayed on the device

19. DO NOT LEAVE THIS DEVICE IN AN UNCONTROLLED ENVIRONMENT WITH TEMPERATURES BEYOND THE DEVICE'S PERMITTED STORAGE TEMPERATURES (SEE CHAPTER 1) TO PREVENT DAMAGE.

# FCC Statement

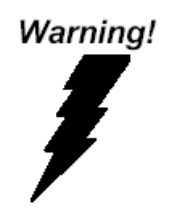

This device complies with Part 15 FCC Rules. Operation is subject to the following two conditions: (1) this device may not cause harmful interference, and (2) this device must accept any interference received including interference that may cause undesired operation.

#### Caution:

There is a danger of explosion if the battery is incorrectly replaced. Replace only with the same or equivalent type recommended by the manufacturer. Dispose of used batteries according to the manufacturer's instructions and your local government's recycling or disposal directives.

#### Attention:

Il y a un risque d'explosion si la batterie est remplacée de façon incorrecte. Ne la remplacer qu'avec le même modèle ou équivalent recommandé par le constructeur. Recycler les batteries usées en accord avec les instructions du fabricant et les directives gouvernementales de recyclage. 产品中有毒有害物质或元素名称及含量

AAEON Embedded Box PC/ Industrial System

|                             |      | 有毒有害物质或元素 |      |          |       |        |
|-----------------------------|------|-----------|------|----------|-------|--------|
| 部件名称                        | 铅    | 汞         | 镉    | 六价铬      | 多溴联苯  | 多溴二苯醚  |
|                             | (Pb) | (Hg)      | (Cd) | (Cr(VI)) | (PBB) | (PBDE) |
| 印刷电路板                       | 0    | 0         |      | 0        | 0     | 0      |
| 及其电子组件                      | U    |           |      | 0        | 0     | 0      |
| 外部信号                        | 0    |           | _    |          | 0     | 0      |
| 连接器及线材                      | 0    | 0         | 0    | U        | 0     | 0      |
| 外壳                          | 0    | 0         | 0    | 0        | 0     | 0      |
| 中央处理器                       | 0    |           |      | 0        | 0     | 0      |
| 与内存                         | U    |           |      | 0        | 0     |        |
| 硬盘                          | 0    | 0         | 0    | 0        | 0     | 0      |
| 电源                          | 0    | 0         | 0    | 0        | 0     | 0      |
| 0:表示该有毒有害物质在该部件所有均质材料中的含量均在 |      |           |      |          |       |        |

SJ/T 11363-2006 标准规定的限量要求以下。

X:表示该有毒有害物质至少在该部件的某一均质材料中的含量超出 SJ/T 11363-2006 标准规定的限量要求。

备注:

一、此产品所标示之环保使用期限,系指在一般正常使用状况下。

二、上述部件物质中央处理器、内存、硬盘、光驱、触控模块为选购品。

# China RoHS Requirement (EN)

Poisonous or Hazardous Substances or Elements in Products

AAEON Embedded Box PC/ Industrial System

|                                                      | Poisonous or Hazardous Substances or Elements |                 |                 |                                    |                                      |                                             |
|------------------------------------------------------|-----------------------------------------------|-----------------|-----------------|------------------------------------|--------------------------------------|---------------------------------------------|
| Component                                            | Lead<br>(Pb)                                  | Mercury<br>(Hg) | Cadmium<br>(Cd) | Hexavalent<br>Chromium<br>(Cr(VI)) | Polybrominated<br>Biphenyls<br>(PBB) | Polybrominated<br>Diphenyl Ethers<br>(PBDE) |
| PCB & Other<br>Components                            | 0                                             | 0               | 0               | 0                                  | 0                                    | 0                                           |
| Wires &<br>Connectors<br>for External<br>Connections | 0                                             | 0               | 0               | 0                                  | 0                                    | 0                                           |
| Chassis                                              | 0                                             | 0               | 0               | 0                                  | 0                                    | 0                                           |
| CPU & RAM                                            | 0                                             | 0               | 0               | 0                                  | 0                                    | 0                                           |
| Hard Disk                                            | 0                                             | 0               | 0               | 0                                  | 0                                    | 0                                           |
| PSU                                                  | 0                                             | 0               | 0               | 0                                  | 0                                    | 0                                           |

O: The quantity of poisonous or hazardous substances or elements found in each of the component's parts is below the SJ/T 11363-2006-stipulated requirement.

X: The quantity of poisonous or hazardous substances or elements found in at least one of the component's parts is beyond the SJ/T 11363-2006-stipulated requirement.

Note: The Environment Friendly Use Period as labeled on this product is applicable under normal usage only

ICS-6280

# Table of Contents

| Chapter | 1 – Prod                  | luct Specifications               | 1  |  |  |
|---------|---------------------------|-----------------------------------|----|--|--|
| 1.1     | Spe                       | cifications                       | 2  |  |  |
| Chapter | 2 – Harc                  | dware Information                 | 5  |  |  |
| 2.1     | Dim                       | nensions                          | 6  |  |  |
| 2.2     | Jum                       | npers and Connectors              | 10 |  |  |
| 2.3     | List                      | of Jumpers                        | 12 |  |  |
|         | 2.3.1                     | Jumper Settings                   | 12 |  |  |
| 2.4     | List                      | of Connectors                     | 13 |  |  |
|         | 2.4.1                     | Digital I/O (CN10)                | 14 |  |  |
| Chapter | 3 – AMI                   | BIOS Setup                        | 15 |  |  |
| 3.1     | Syst                      | tem Test and Initialization       | 16 |  |  |
| 3.2     | AMI                       | AMI BIOS Setup                    |    |  |  |
| 3.3     | Setu                      | Setup Submenu: Main18             |    |  |  |
| 3.4     | Setup Submenu: Advanced19 |                                   |    |  |  |
|         | 3.4.1                     | CPU Configuration                 | 20 |  |  |
|         | 3.4.2                     | PCH-FW Configuration              | 21 |  |  |
|         | 3.4.3                     | Firmware Update Configuration     | 22 |  |  |
|         | 3.4.4                     | Trusted Computing                 | 23 |  |  |
|         | 3.4.5                     | SATA Configuration                | 25 |  |  |
|         | 3.4.6                     | Hardware Monitor                  | 26 |  |  |
|         | 3.4.7                     | System FAN Setting                | 27 |  |  |
|         | 3.4.8                     | SIO Configuration                 | 29 |  |  |
|         | 3.4                       | 4.8.1 Serial Port 1 Configuration |    |  |  |
|         | 3.4                       | 4.8.2 Serial Port 2 Configuration | 31 |  |  |
|         | 3.4.9                     | Serial Port Console Redirection   | 32 |  |  |
|         | 3.4.10                    | Power Management                  | 33 |  |  |

XI

|      |      | 3.4.11   | Digital IO Port Configuration   | 34 |
|------|------|----------|---------------------------------|----|
|      |      | 3.4.12   | LAN Bypass Configuration        | 35 |
|      |      | 3.4.13   | Case Open Configuration         | 36 |
|      | 3.5  | Se       | tup Submenu: Chipset            | 37 |
|      |      | 3.5.1    | System Agent (SA) Configuration | 38 |
|      |      | 3.5.2    | Memory Configuration            |    |
|      |      | 3.5.3    | Graphics Configuration          | 40 |
|      |      | 3.5.4    | PCH-IO Configuration            | 41 |
|      |      | 3.5.5    | PCI Express Configuration       | 42 |
|      | 3.6  | Se       | tup Submenu: Boot               | 43 |
|      | 3.7  | Se       | tup Submenu: Security           | 44 |
|      |      | 3.7.1    | Secure Boot                     | 45 |
|      |      | 3.7.2    | Key Management                  | 47 |
|      | 3.8  | Se       | tup Submenu: Save & Exit        | 48 |
| Chaj | pter | 4 – Dri  | iver Installation               | 49 |
|      | 4.1  | Dr       | iver Installation               | 50 |
| Арр  | endi | x B - I/ | O Information                   | 52 |
|      | B.1  | I/C      | D Address Map                   | 53 |
|      | B.2  | Me       | emory Address Map               | 54 |
|      | B.3  | IRO      | Q Mapping Chart                 | 55 |

# Chapter 1

Product Specifications

# 1.1 Specifications

| System              |                                                       |
|---------------------|-------------------------------------------------------|
| Form Factor         | DIN Rail/ Desktop                                     |
| Processor           | Intel® Elkhart lake SoC Processor                     |
| System Memory       | 260-pin DDR4 3200Mhz SODIMM with<br>IBECC support x 1 |
| Chipset             | SoC                                                   |
| Ethernet            | Intel® i211 Gigabit Ethernet x 4                      |
| Bypass              | 1 pair, supports up to 2 pairs                        |
| BIOS                | AMI SPI Flash BIOS                                    |
| Serial ATA          | SATA III port x 1 for 2.5" SSD support                |
| CFast/mSATA         | mSATA (Full size) socket colay SATAIII port x 1       |
| Expansion Interface | Supports Mini-Card slot x 1 with SIM socket           |
| USB                 | USB 3.2 Gen 1 x 2                                     |
| Serial Port         | Supports up to RS-232/422/485 COM port x 2            |
| Watchdog Timer      | 1~255 steps by software programmable                  |
| RTC                 | Internal RTC                                          |
| System Fan          | Fanless                                               |
| Color               | Black                                                 |
| Power Supply        | Dual 2-Pin Phoenix terminal block                     |

| System            |                                        |
|-------------------|----------------------------------------|
| Dimension         | 5.12" x 4.96" x 2.83" (130mm x 126mm x |
|                   | 72mm)                                  |
| Power Requirement | Redundant 9~48Vdc power input          |
| MTBF (Hours)      | TBD                                    |

| Display   |                             |
|-----------|-----------------------------|
| Chipset   | Intel® HD Graphics          |
| Interface | HDMI port x 1, VGA port x 1 |
|           |                             |

| I/O             |                                   |
|-----------------|-----------------------------------|
| Front I/O Panel | RJ-45 GbE x 4                     |
|                 | RS-232/422/485 COM ports x 2      |
|                 | HDMI port x 1                     |
|                 | VGA port x 1                      |
|                 | USB 3.2 Gen 1 x 2                 |
|                 | Micro SIM slot x 1                |
|                 | Software programmable button x 1  |
|                 | Power LED x 1                     |
|                 | HDD LED x 1                       |
|                 | Status LED x 1                    |
|                 | Bypass LED x 1 (Optional x 2)     |
| Rear I/O Panel  | DIN Rail/ Wallmount Lock          |
| Top Panel       | 2-Pin Terminal Block +9~46VDC x 2 |

| Environmental Parameters and Dimensions |                                              |  |  |
|-----------------------------------------|----------------------------------------------|--|--|
| Operating Temperature                   | -40°F ~ 167°F (-40°C ~ 75°C)                 |  |  |
| Storage Temperature                     | -40°F ~ 185°F (-40°C ~ 85°C)                 |  |  |
| Operating Humidity                      | 10% ~ 80% relative humidity, non-condensing  |  |  |
| Storage Humidity                        | 10% ~ 80% @40°C; non-condensing              |  |  |
| Vibration                               | 0.5 Grms/ 5 ~ 500Hz / operation (2.5" SSD)   |  |  |
|                                         | 1.5 Grms/ 5 ~ 500Hz / non operation          |  |  |
| Shock                                   | 10 G peak acceleration (11 m sec. duration), |  |  |
|                                         | operation                                    |  |  |
|                                         | 20 G peak acceleration (11 m sec. duration), |  |  |
|                                         | non operation                                |  |  |

# Chapter 2

Hardware Information

# 2.1 Dimensions

# System

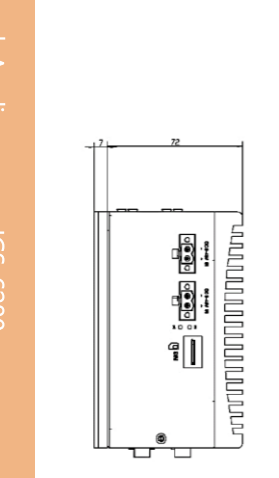

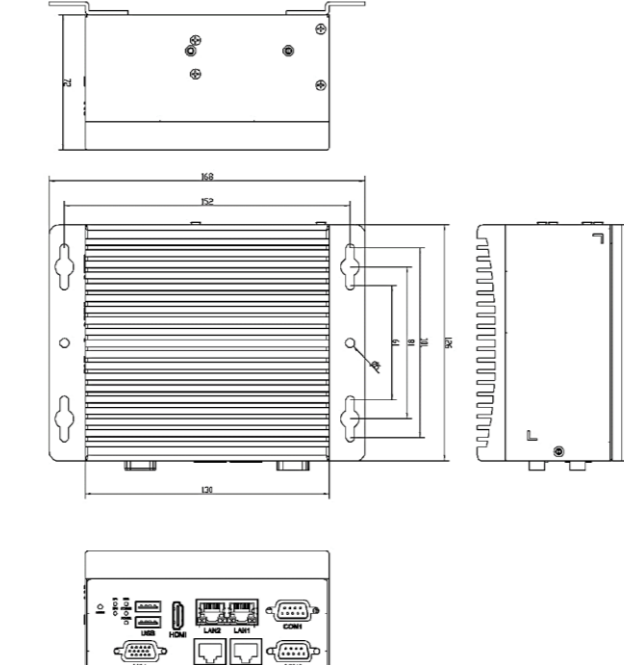

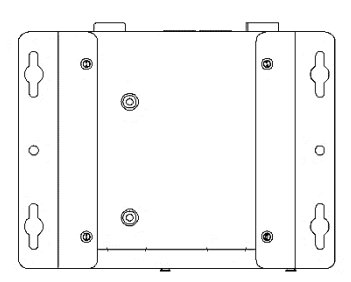

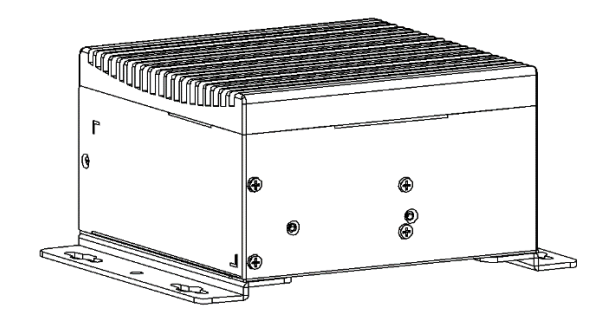

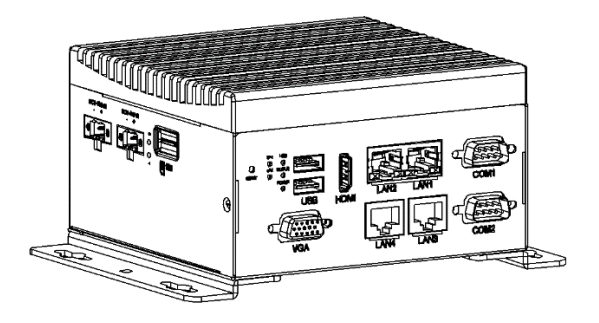

#### Board

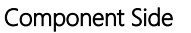

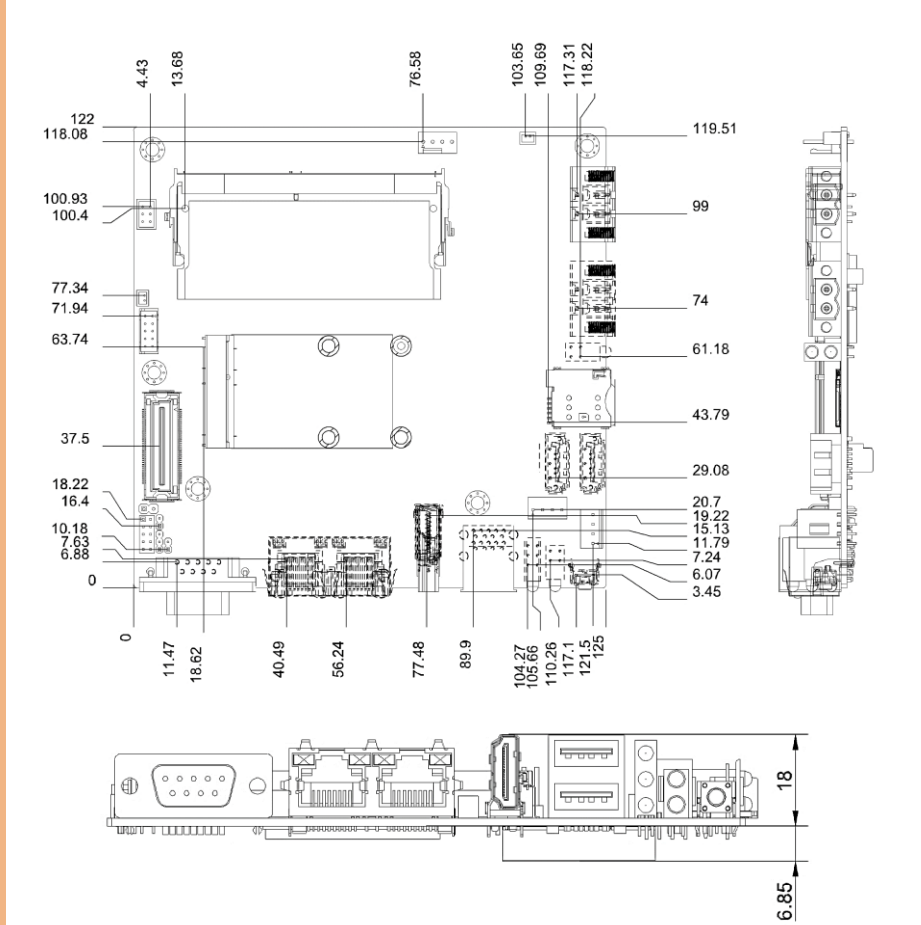

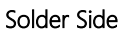

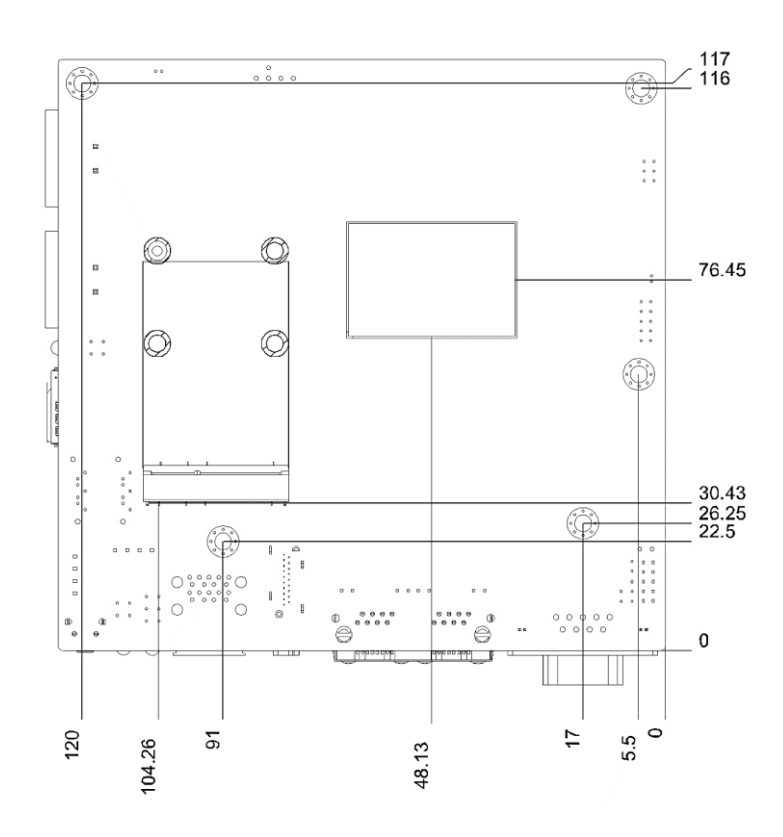

# 2.2 Jumpers and Connectors

### Component Side

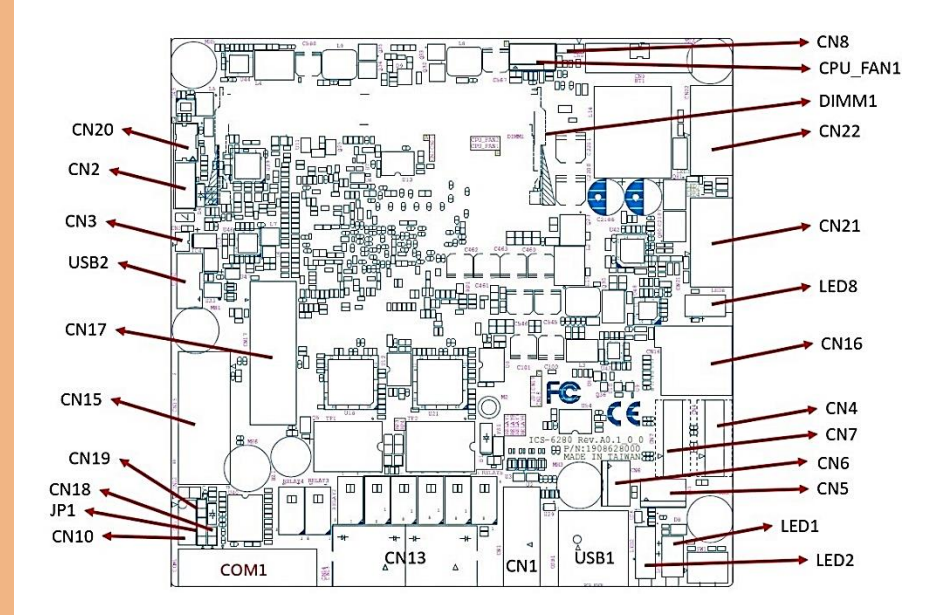

Solder Side

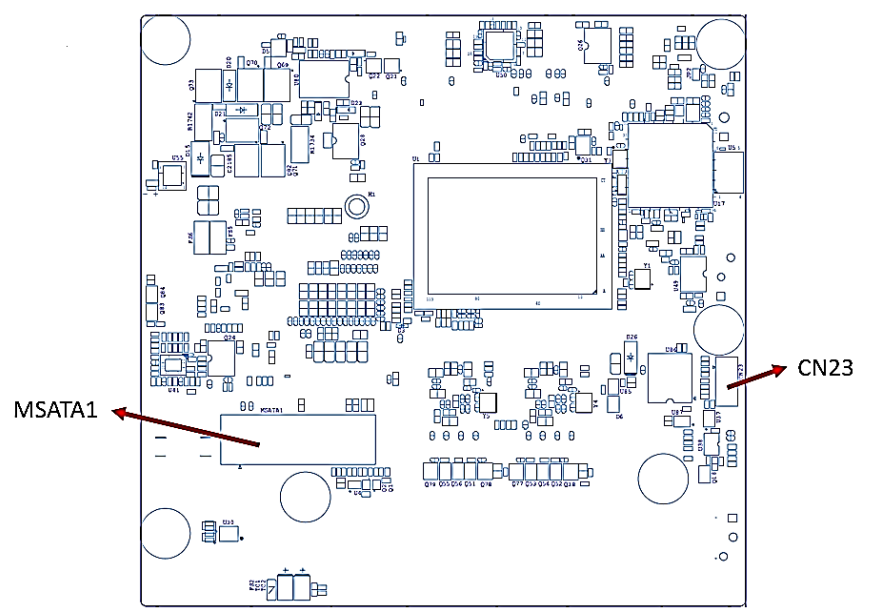

# 2.3 List of Jumpers

Please refer to the table below for all of the board's jumpers that you can configure for your application.

| Label | Function        |
|-------|-----------------|
| CN8   | Clear CMOS      |
| JP1   | Power-on states |

# 2.3.1 Jumper Settings

Clear CMOS (CN8)

| Normal (Default) | 1-2 |
|------------------|-----|
| Clear CMOS       | 2-3 |

#### Auto Power Button (JP1)

| Power-on via AC Power. (AUTO power button) (Default) | 2-3 |
|------------------------------------------------------|-----|
| Power-on via Power Button.                           | 1-2 |

# 2.4 List of Connectors

Please refer to the table below for all of the board's connectors that you can configure for your application

| Label | Function              |
|-------|-----------------------|
| CN20  | PS/2 keyboard & mouse |
| CN2   | SPI Flash             |
| CN3   | Debug port            |
| USB2  | USB2.0                |
| CN17  | Mini card             |
| CN15  | Board-to-board        |
| CN19  | Reset pin             |
| CN18  | Power button          |
| JP1   | Auto power button     |
| CN10  | DIO                   |
| CN1   | COM port              |
| CN13  | LAN port              |
| CN1   | HDMI                  |
| USB1  | USB3.0                |
| LED2  | System Status LED     |
| LED1  | LAN Bypass Status LED |
| CN5   | SATA power            |
| CN6   | SATA power            |
| CN7   | SATA                  |
| CN4   | SATA                  |
| CN16  | SIM card              |
| LED8  | PSU Status LED        |
| CN21  | Power connector       |

| CN22     | Power connector |
|----------|-----------------|
| CN8      | Clear CMOS      |
| CPU_FAN1 | CPU fan         |
| DIMM1    | Memory          |
| CN23     | MCU Flash       |
| mSATA    | mSATA slot      |

# 2.4.1 Digital I/O (CN10)

This connector offers 5 pairs of digital I/O functions. The pin definitions are illustrated below:

| PIN | Signal           | PIN | Signal           |
|-----|------------------|-----|------------------|
| 1   | Digital I/O bit1 | 2   | Digital I/O bit2 |
| 3   | Digital I/O bit3 | 4   | Digital I/O bit4 |
| 5   | Digital I/O bit5 | 6   | Digital I/O bit6 |
| 7   | Digital I/O bit7 | 8   | Digital I/O bit8 |
| 9   | +3.3V            | 10  | GND              |

# Chapter 3

AMI BIOS Setup

### 3.1 System Test and Initialization

These routines test and initialize board hardware. If the routines encounter an error during the tests, you will either hear a few short beeps or see an error message on the screen. There are two kinds of errors: fatal and non-fatal. The system can usually continue the boot up sequence with non-fatal errors.

#### System configuration verification

These routines check the current system configuration stored in the CMOS memory and BIOS NVRAM. If system configuration is not found or system configuration data error is detected, system will load optimized default and re-boot with this default system configuration automatically.

There are four situations in which you will need to setup system configuration:

- 1. You are starting your system for the first time
- 2. You have changed the hardware attached to your system
- 3. The system configuration is reset by Clear-CMOS jumper
- 4. The CMOS memory has lost power and the configuration information has been erased.

The ICS-6280 CMOS memory has an integral lithium battery backup for data retention. However, you will need to replace the complete unit when it finally runs down.

### 3.2 AMI BIOS Setup

AMI BIOS ROM has a built-in Setup program that allows users to modify the basic system configuration. This type of information is stored in battery-backed CMOS RAM and BIOS NVRAM so that it retains the Setup information when the power is turned off. Entering Setup

Power on the computer and press <Del>or <ESC> immediately. This will allow you to enter Setup.

#### Main

Set the date, use tab to switch between date elements.

#### Advanced

In here, can set power mode, USB configuration and check CPU type and speed

#### Chipset

Host bridge parameters.

#### Boot

Enables/disable quiet boot option.

#### Security

Set setup administrator/user password.

#### Save & Exit

Exit system setup after saving the changes.

# 3.3 Setup Submenu: Main

| Main Advanced Chipset Security                       | Aptio Setup – AMI<br>Boot Save & Exit   |                                                                                                    |
|------------------------------------------------------|-----------------------------------------|----------------------------------------------------------------------------------------------------|
| BIOS Information<br>ICS-6280 R1.1 (S280AM11)(06/10/2 | 022)                                    | Set the Date. Use Tab to<br>switch between Date elements.<br>Default Panges:                                                                                                   |
| BIOS Vendor<br>Compliancy                            | American Megatrends<br>UEFI 2.7; PI 1.6 | Year: 1998-9999<br>Wonths: 1-12<br>Days: Dependent on month                                                                                                    |
| System Date<br>System Time                           | [Sun 07/11/2021]<br>[01:29:08]          | Range of Years may vary.                                                                                                    |
| Access Level                                         | Administrator                           |                                                                                                    |
|                                                      |                                         | ++: Select Screen<br>11: Select Item<br>Enter: Select<br>+/-: Change Opt.<br>F1: General Help<br>F2: Previous Values<br>F3: Optimized Defaults<br>F4: Save & Exit<br>ESC: Exit |
|                                                      | .21.1278 Copyright (C) 2022             | AMI                                                                                                    |

# 3.4 Setup Submenu: Advanced

| Aptio Setup – AMI<br>Main <mark>Advanced </mark> Chipset Security Boot Save & Exit                                                                                                    |                                                                                                    |
|----------------------------------------------------------------------------------------------------|----------------------------------------------------------------------------------------------------|
| <ul> <li>CPU Configuration</li> <li>PCH-FW Configuration</li> <li>Trusted Computing</li> <li>SATA Configuration</li> <li>Hardware Monitor</li> <li>SID Configuration</li> <li>Serial Port Console Redirection</li> <li>AAEON Features</li> <li>Power Management</li> <li>Digital IO Port Configuration</li> <li>LAN Bypass Configuration</li> </ul> | CPU Configuration Parameters                                                                                                    |
|                                                                                                    | <pre>++: Select Screen 11: Select Item Enter: Select +/-: Change Opt. F1: General Help F2: Previous Values F3: Optimized Defaults F4: Save &amp; Exit ESC: Exit</pre> |
| version 2.21.1278 Copyright (C) 2022                                                                                                    | 2 AMI                                                                                                    |

Chapter 3 – AMI BIOS Setup

# 3.4.1 CPU Configuration

| Advanced                                   | Aptio Setup – AMI                                       |                                                                                                    |
|--------------------------------------------|---------------------------------------------------------|----------------------------------------------------------------------------------------------------|
| CPU Configuration<br>Processor Information |                                                         | Number of cores to enable in each processor package.                                                                                                    |
| Name<br>Type<br>Speed                      | Intel Atom(R) x6425E<br>Processor @ 2.00GHz<br>2000 MHz |                                                                                                    |
| ID<br>Stepping<br>Number of Processors     | 0x90661<br>B0<br>4Core(s) / 4Thread(s)                  |                                                                                                    |
| Active Processor Cores                     | F<br>[A11]                                              |                                                                                                    |
|                                            |                                                         | ++: Select Screen<br>14: Select Item<br>Enter: Select<br>+/-: Change Opt.<br>F1: General Help<br>F2: Previous Values<br>F3: Optimized Defaults<br>F4: Save & Exit<br>ESC: Exit |
| Version                                    | 2.21.1278 Copyright (C) 2022                            |                                                                                                    |

Options summary:

| Active Processor                                     | All | Optimal Default, Fail-Safe Default |
|------------------------------------------------------|-----|------------------------------------|
| Cores                                                | 1   | -                                  |
|                                                      | 2   | -                                  |
|                                                      | 3   | -                                  |
| Number of cores to enable in each processor package. |     |                                    |

# 3.4.2 PCH-FW Configuration

| Advanced                                                                                                   | Aptio Setup – AMI                                                        |                                                                                                    |
|----------------------------------------------------------------------------------------------------|--------------------------------------------------------------------------|----------------------------------------------------------------------------------------------------|
| ME Firmware Version<br>ME Firmware Mode<br>ME Firmware SKU<br>ME Firmware Status 1<br>ME Firmware Status 2 | 15.40.10.2204<br>Normal Mode<br>Consumer SKU<br>0x90000255<br>0x8B100106 | Configure Management Engine<br>Technology Parameters                                                                                                    |
| Firmware Update Configuration                                                                              |                                                                          |                                                                                                    |
|                                                                                                    |                                                                          | <pre>++: Select Screen     tl: Select Item Enter: Select +/-: Change Opt. F1: General Help F2: Previous Values F3: Optimized Defaults F4: Save &amp; Exit ESC: Exit</pre> |
| Version :                                                                                                  | 2.21.1278 Copyright (C) 2022                                             | AMI                                                                                                    |

Chapter 3 – AMI BIOS Setup

# 3.4.3 Firmware Update Configuration

| Advanced                          | Aptio Setup – AMI            |                                                                                                    |
|-----------------------------------|------------------------------|----------------------------------------------------------------------------------------------------|
| Me FW Image Re-Flash<br>FW Update | [Disabled]<br>[Enabled]      | Enable/Disable Me FW Image<br>Re-Flash function.<br>++: Select Screen<br>11: Select Item<br>Enter: Select<br>+/-: Change Opt.<br>F1: General Help<br>F2: Previous Values<br>F3: Optimized Defaults<br>F4: Save & Exit<br>ESC: Exit |
| Version                           | 2.21.1278 Copyright (C) 2022 | AMI                                                                                                    |

Options summary:

| Me FW Image Re-     | Enabled                   |                                    |
|---------------------|---------------------------|------------------------------------|
| Flash               | Disabled                  | Optimal Default, Fail-Safe Default |
| Enable/Disable Me F | W Image Re-Flash function |                                    |
| FW Update           | Enabled                   | Optimal Default, Fail-Safe Default |
|                     | Disabled                  |                                    |
| Enable/Disable Me F | W update function         |                                    |

# 3.4.4 Trusted Computing

| TPM 2.0 Device Found<br>Firmware Version:<br>Vendor:<br>Security Device Support<br>Active PCR banks<br>Available PCR banks<br>SHA-1 PCR Bank<br>SHA256 PCR Bank<br>Pending operation | 7.85<br>IFX<br>[Enable]<br>SHA256<br>SHA-1,SHA256<br>[Disabled]<br>[Enabled]<br>[None] | Enables or Disables BIOS<br>support for security device.<br>O.S. will not show Security<br>Device. TCG EFI protocol and<br>INT1A interface will not be<br>available.          |
|----------------------------------------------------------------------------------------------------|----------------------------------------------------------------------------------------|----------------------------------------------------------------------------------------------------|
| Platform Hierarchy<br>Storage Hierarchy<br>Endorsement Hierarchy<br>TPM 2.0 UEFI Spec Version<br>Physical Presence Spec Version<br>TPM 2.0 InterfaceType<br>Device Select            | [Enabled]<br>[Enabled]<br>[TCG_2]<br>[1.3]<br>[TIS]<br>[Auto]                          | +: Select Screen<br>11: Select Item<br>Enter: Select<br>+/-: Change Opt.<br>F1: General Help<br>F2: Previous Values<br>F3: Optimized Defaults<br>F4: Save & Exit<br>ESC: Exit |
|                                                                                                    |                                                                                        |                                                                                                    |

Options summary:

| Security Device                                                                         | Enable    | Optimal Default, Fail-Safe Default |  |
|-----------------------------------------------------------------------------------------|-----------|------------------------------------|--|
| Support                                                                                 | Disable   | -                                  |  |
| Enables or disables BIOS support for security device. OS will not show Security Device. |           |                                    |  |
| TCG EFI protocol and INT1A interface will not be available.                             |           |                                    |  |
| SHA-1 PCR Bank                                                                          | Enabled   | -                                  |  |
|                                                                                         | Disabled  | Optimal Default, Fail-Safe Default |  |
| Enables or disables SHA-1 PCR Bank                                                      |           |                                    |  |
| SHA256 PCR Bank                                                                         | Enabled   | Optimal Default, Fail-Safe Default |  |
|                                                                                         | Disabled  | -                                  |  |
| Enables or disables SHA256 PCR Bank.                                                    |           |                                    |  |
| Pending operation                                                                       | None      | Optimal Default, Fail-Safe Default |  |
|                                                                                         | TPM Clear | -                                  |  |
| Schedule an operation for the Security Device. NOTE: Your computer will reboot          |           |                                    |  |
| during restart in order to change State of Security Device.                             |           |                                    |  |

CS-6280

| Platform Hierarchy                                                           | Enabled                     | Optimal Default, Fail-Safe Default |  |  |
|------------------------------------------------------------------------------|-----------------------------|------------------------------------|--|--|
|                                                                              | Disabled                    | -                                  |  |  |
| Enables or disables Platform Hierarchy                                       |                             |                                    |  |  |
| Storage Hierarchy                                                            | Enabled                     | Optimal Default, Fail-Safe Default |  |  |
|                                                                              | Disabled                    | -                                  |  |  |
| Enables or disables Storage Hierarchy                                        |                             |                                    |  |  |
| Endorsement                                                                  | Enabled                     | Optimal Default, Fail-Safe Default |  |  |
| Hierarchy                                                                    | Disabled                    | -                                  |  |  |
| Enables or disables Endorsement Hierarchy                                    |                             |                                    |  |  |
| TPM 2.0 UEFI Spec                                                            | TCG_2                       | Optimal Default, Fail-Safe Default |  |  |
| Version                                                                      | TCG_1_2                     | -                                  |  |  |
| Select the TCH2 Spe                                                          | c Version Support.          |                                    |  |  |
| TCG_1_2: The compatible mode for Win8/Win10                                  |                             |                                    |  |  |
| TCG_2: Support new TCG2 protocol and event format for Win10 or later         |                             |                                    |  |  |
| Physical Presence                                                            | 1.3                         | Optimal Default, Fail-Safe Default |  |  |
| Spec Version                                                                 | 1.2                         | -                                  |  |  |
| Select to tell OS to support PPI spec version 1.2 or 1.3.                    |                             |                                    |  |  |
| NOTE: some HCK tests might not support version 1.3.                          |                             |                                    |  |  |
| Device Select                                                                | Auto                        | Optimal Default, Fail-Safe Default |  |  |
|                                                                              | TPM 1.2                     | -                                  |  |  |
|                                                                              | TPM 2.0                     | -                                  |  |  |
| TPM 1.2 will restrict s                                                      | support to TPM 1.2 devices. |                                    |  |  |
| TPM 2.0 will restrict support to TPM 2.0 devices.                            |                             |                                    |  |  |
| Auto will support both with the default set to TPM 2.0 devices if not found. |                             |                                    |  |  |
| TPM 1.2 devices will be enumerated.                                          |                             |                                    |  |  |

ICS-6280
# 3.4.5 SATA Configuration

| Advanced                               | Aptio Setup – AMI            |                                                                                                    |
|----------------------------------------|------------------------------|----------------------------------------------------------------------------------------------------|
| SATA Configuration                     |                              | Enable/Disable SATA Device.                                                                                                    |
|                                        |                              |                                                                                                    |
| Serial ATA Port 0<br>Serial ATA Port 1 | Empty<br>Empty               |                                                                                                    |
|                                        |                              | ++: Select Screen<br>11: Select Item<br>Enter: Select<br>+/-: Change Opt.<br>F1: General Help<br>F2: Previous Values<br>F3: Optimized Defaults<br>F4: Save & Exit<br>ESC: Exit |
| Version 2                              | 2.21.1278 Copyright (C) 2022 | AMI                                                                                                    |

| SATA Controller(s)  | Enabled  | Optimal Default, Fail-Safe Default |
|---------------------|----------|------------------------------------|
|                     | Disabled |                                    |
| Enable/Disable SATA | Device   |                                    |

| Advanced                                                                                                    | Aptio Setup – AMI                                                                                                    |                                                                                                    |
|----------------------------------------------------------------------------------------------------|----------------------------------------------------------------------------------------------------|----------------------------------------------------------------------------------------------------|
| <ul> <li>System FAN Setting</li> <li>CPU DTS Temperature</li> <li>System Temperature</li> <li>System FAN</li> <li>VCORE</li> <li>VHEM</li> <li>+12V</li> <li>+3.3V</li> <li>+5V</li> <li>+48V1</li> <li>+48V2</li> <li>VSB3V</li> <li>VBAT</li> <li>AVCC3</li> </ul> | : +56 %<br>: +49 %<br>: N/A<br>: +1.689 V<br>: +1.188 V<br>: +12.033 V<br>: +3.289 V<br>: +4.932 V<br>: +41.380 V<br>: +11.810 V<br>: +3.248 V<br>: +3.030 V<br>: +3.248 V | Smart Fan function setting<br>++: Select Screen<br>11: Select Item<br>Enter: Select<br>+/-: Change Opt.<br>F1: General Help<br>F2: Previous Values<br>F3: Optimized Defaults<br>F4: Save & Exit<br>ESC: Exit |
|                                                                                                    | Version 2.21.1278 Convright (C)                                                                                                    | 2022 AMT                                                                                                    |

-Chapter 3 – AMI BIOS Setup

# 3.4.7 System FAN Setting

| Advanced                                                                                                    | Aptio Setup – AMI                               |                                                                                                    |
|----------------------------------------------------------------------------------------------------|-------------------------------------------------|----------------------------------------------------------------------------------------------------|
| System FAN Setting<br>Smart Fan 1 Mode<br>Fan off temperature limit<br>Fan start temperature limit<br>Fan full speed temperature limit<br>Fan start PWM<br>PWM SLOPE SETTING | [Automatic Mode]<br>16<br>32<br>127<br>128<br>5 | Smart Fan Mode Select                                                                                                    |
|                                                                                                    |                                                 | <pre>++: Select Screen 14: Select Item Enter: Select +/-: Change Opt. F1: General Help F2: Previous Values F3: Optimized Defaults F4: Save &amp; Exit ESC: Exit</pre> |
| Version                                                                                                    | 2.21.1278 Copyright (C) 2022                    | AMI                                                                                                    |

| Smart Fan 1 Mode                                            | Automatic Mode                | Optimal Default, Fail-Safe Default |
|-------------------------------------------------------------|-------------------------------|------------------------------------|
|                                                             | Software Mode                 |                                    |
| Smart Fan Mode Se                                           | lect                          |                                    |
| Fan off                                                     | 16                            | Optimal Default, Fail-Safe Default |
| temperature limit                                           |                               |                                    |
| Fan will off when ter                                       | nperature lower then this lim | it                                 |
| Fan start                                                   | 32                            | Optimal Default, Fail-Safe Default |
| temperature limit                                           |                               |                                    |
| Fan will work when t                                        | emperature higher then this   | limit                              |
| Fan full speed                                              | 127                           | Optimal Default, Fail-Safe Default |
| temperature limit                                           |                               |                                    |
| Fan will full speed when temperature higher then this limit |                               |                                    |
| Fan start PWM                                               | 128                           | Optimal Default, Fail-Safe Default |
| Fan will full start with this PWM value                     |                               |                                    |

| PWM SLOPE              | 5 | Optimal Default, Failsafe Default |
|------------------------|---|-----------------------------------|
| SETTING                |   |                                   |
| PWM SLOPE Selection    |   |                                   |
| Slope = PWM value / °C |   |                                   |

|                                                              | Aptic Potup ANT             |                                                                                                    |
|--------------------------------------------------------------|-----------------------------|----------------------------------------------------------------------------------------------------|
| Advanced                                                     | Hptio Setup - HMI           |                                                                                                    |
|                                                              |                             |                                                                                                    |
| System FAN Setting<br>Smart Fan 1 Mode<br>Manual PWM Setting | [Software Mode]<br>127      | Smart Fan Mode Select<br>++: Select Screen<br>14: Select Item<br>Enter: Select<br>+/-: Change Opt.<br>F1: General Help<br>F2: Previous Values<br>F3: Optimized Defaults<br>F4: Save & Exit<br>FSC: Fxit |
|                                                              |                             |                                                                                                    |
| Nersion 2                                                    | 21 1278 Conunight (C) 2022  | АМТ                                                                                                    |
| VENSION 2                                                    | .21.1270 Copyright (C) 2022 | UNT                                                                                                    |

| Manual PWM Setting        | 127              | Optimal Default, Fail-Safe Default |
|---------------------------|------------------|------------------------------------|
| Fan will work with this I | Manual PWM Value |                                    |

|   | Aptio Setup – AMI<br>Advanced                                                                                                    |                                                                                                    |  |  |
|---|----------------------------------------------------------------------------------------------------|----------------------------------------------------------------------------------------------------|--|--|
| • | AMI SID Driver Version : A5.15.00<br>Super ID Chip Logical Device(s) Configuration<br>[*Active*] Serial Port 1<br>[*Active*] Serial Port 2<br>WARNING: Logical Devices state on the left side of the<br>control, reflects the current Logical Device state. Changes<br>made during Setup Session will be shown after you restart<br>the system. | View and Set Basic properties<br>of the SIO Logical device.<br>Like IO Base, IRQ Range, DMA<br>Channel and Device Mode.                                               |  |  |
|   |                                                                                                    | <pre>++: Select Screen 14: Select Item Enter: Select +/-: Change Opt. F1: General Help F2: Previous Values F3: Optimized Defaults F4: Save &amp; Exit ESC: Exit</pre> |  |  |
|   | Version 2.21.1278 Copyright (C) 2022 AMI                                                                                                    |                                                                                                    |  |  |

Chapter 3 – AMI BIOS Setup

## 3.4.8.1 Serial Port 1 Configuration

| Advanced                                                               | Aptio Setup – AMI            |                                           |
|------------------------------------------------------------------------|------------------------------|-------------------------------------------|
| Serial Port 1 Configuration                                            |                              | Enable or Disable this Logical            |
| Use This Device                                                        |                              |                                           |
| Logical Device Settings:<br>Current : IO=3F8h; IRQ=4;                  |                              |                                           |
| Possible:                                                              | [Use Automatic<br>Settings]  |                                           |
| Mode :                                                                 | [RS232]                      |                                           |
| WARNING: Disabling SID Logical Devices may have unwanted side effects. |                              |                                           |
| PROCEED WITH CAUTION.                                                  |                              | ↔: Select Screen                          |
|                                                                        |                              | Enter: Select                             |
|                                                                        |                              | +/−: Change Opt.<br>F1: General Help      |
|                                                                        |                              | F2: Previous Values                       |
|                                                                        |                              | F3: Uptimized Defaults<br>F4: Save & Exit |
|                                                                        |                              | ESC: Exit                                 |
|                                                                        |                              |                                           |
|                                                                        |                              |                                           |
| Version 2                                                              | 2.21.1278 Copyright (C) 2022 | AMI                                       |

| Use This Device             | Enabled                                                                                | Optimal Default, Fail-Safe Default |  |
|-----------------------------|----------------------------------------------------------------------------------------|------------------------------------|--|
|                             | Disabled                                                                               |                                    |  |
| Enable or Disable th        | iis Logical Device                                                                     |                                    |  |
| Possible                    | Use Automatic setting                                                                  | Optimal Default, Fail-Safe Default |  |
|                             | IO=3F8h; IRQ=4                                                                         |                                    |  |
|                             | IO=2F8h; IRQ=3                                                                         |                                    |  |
| Allows the user to c        | Allows the user to change the device resource settings. New settings will be reflected |                                    |  |
| on this setup page a        | after system restarts                                                                  |                                    |  |
| Mode                        | RS232                                                                                  | Optimal Default, Fail-Safe Default |  |
|                             | RS422                                                                                  |                                    |  |
|                             | RS485                                                                                  |                                    |  |
| UART RS232, 422, 485 select |                                                                                        |                                    |  |

#### 3.4.8.2 Serial Port 2 Configuration

| Advanced                                              | Aptio Setup – AMI            |                                           |
|-------------------------------------------------------|------------------------------|-------------------------------------------|
| Serial Port 2 Configuration                           |                              | Enable or Disable this Logical            |
| Use This Device                                       |                              | DEVICE.                                   |
| Logical Device Settings:<br>Current : IO=2F8h; IRQ=3; |                              |                                           |
| Possible:                                             | [Use Automatic<br>Settings]  |                                           |
| Mode :                                                | [RS232]                      |                                           |
| WARNING: Disabling SIO Logical Devic<br>side effects. | es may have unwanted         |                                           |
| PROCEED WITH CAUTION.                                 |                              | ↔: Select Screen<br>t↓: Select Item       |
|                                                       |                              | Enter: Select<br>+/-: Change Opt.         |
|                                                       |                              | F1: General Help<br>F2: Previous Values   |
|                                                       |                              | F3: Optimized Defaults<br>F4: Save & Exit |
|                                                       |                              | ESC: Exit                                 |
|                                                       |                              |                                           |
|                                                       |                              |                                           |
| Version 2                                             | 2.21.1278 Copyright (C) 2022 | AMI                                       |

| Use This Device      | Enabled                                                                                | Optimal Default, Fail-Safe Default |  |
|----------------------|----------------------------------------------------------------------------------------|------------------------------------|--|
|                      | Disabled                                                                               |                                    |  |
| Enable or Disable th | iis Logical Device                                                                     |                                    |  |
| Possible             | Use Automatic setting                                                                  | Optimal Default, Fail-Safe Default |  |
|                      | IO=3F8h; IRQ=4                                                                         |                                    |  |
|                      | IO=2F8h; IRQ=3                                                                         |                                    |  |
| Allows the user to c | Allows the user to change the device resource settings. New settings will be reflected |                                    |  |
| on this setup page a | after system restarts                                                                  |                                    |  |
| Mode                 | RS232                                                                                  | Optimal Default, Fail-Safe Default |  |
|                      | RS422                                                                                  |                                    |  |
|                      | RS485                                                                                  |                                    |  |
| UART RS232, 422, 4   | 85 select                                                                              |                                    |  |

# 3.4.9 Serial Port Console Redirection

|                                                                                                    | anti- ortun aut                            |                                                                                                    |
|----------------------------------------------------------------------------------------------------|--------------------------------------------|----------------------------------------------------------------------------------------------------|
| Advanced                                                                                                    | Aptio Setup – AMi                          |                                                                                                    |
| navaneca                                                                                                    |                                            |                                                                                                    |
| COMO<br>Console Redirection<br>Console Redirection Settings<br>Serial Port for Out-of-Band Managemen<br>Windows Emergency Management Services<br>Console Redirection EMS<br>Console Redirection Settings | [Disabled]<br>ht∕<br>≤ (EMS)<br>[Disabled] | Console Redirection Enable or<br>Disable.                                                                                                    |
|                                                                                                    |                                            | <pre>++: Select Screen 11: Select Item Enter: Select +/-: Change Opt. F1: General Help F2: Previous Values F3: Optimized Defaults F4: Save &amp; Exit ESC: Exit</pre> |
| Version 2                                                                                                    | .21.1278 Copyright (C) 2022                | AMI                                                                                                    |

| Console                               | Enabled  |                                    |  |
|---------------------------------------|----------|------------------------------------|--|
| Redirection                           | Disabled | Optimal Default, Fail-Safe Default |  |
| Enable or Disable Console Redirection |          |                                    |  |
| Console                               | Enabled  |                                    |  |
| Redirection EMS                       | Disabled | Optimal Default, Fail-Safe Default |  |
| Enable or Disable Console Redirection |          |                                    |  |

#### 3.4.10 Power Management

| Aptio Setup Util<br>Advanced           | lity – Copyright (C) 2021 Ame | rican Megatrends, Inc.                                                                                                    |
|----------------------------------------|-------------------------------|----------------------------------------------------------------------------------------------------|
| Power Management                       |                               | Select system power mode.                                                                                                    |
| Power Mode<br>Restore AC Power Loss    | [ATX Type]<br>[Last State]    |                                                                                                    |
| Wake Events<br>RTC wake system from S5 | [Disabled]                    |                                                                                                    |
|                                        |                               | <pre>++: Select Screen 14: Select Item Enter: Select +/-: Change Opt. F1: General Help F2: Previous Values F3: Optimized Defaults F4: Save &amp; Exit ESC: Exit</pre> |
| Version 2.18.12                        | 263. Copyright (C) 2021 Ameri | can Megatrends, Inc.                                                                                                    |

| Power Mode                                                                 | АТХ Туре     | Optimal Default, Fail-Safe Default |  |  |
|----------------------------------------------------------------------------|--------------|------------------------------------|--|--|
|                                                                            | АТ Туре      | -                                  |  |  |
| Select power supply                                                        | r mode.      |                                    |  |  |
| Restore AC Power                                                           | Last State   | Optimal Default, Fail-Safe Default |  |  |
| Loss                                                                       | Always On    | -                                  |  |  |
|                                                                            | Always Off   | -                                  |  |  |
| RTC wake system                                                            | Disabled     | Optimal Default, Fail-Safe Default |  |  |
| from S5                                                                    | Fixed Time   | -                                  |  |  |
|                                                                            | Dynamic Time | -                                  |  |  |
|                                                                            | Bypass       | -                                  |  |  |
| Fixed Time: System will wake on the hr :: min :: sec specified             |              |                                    |  |  |
| Dynamic Time : System will wake on the current time + increase minutes(s). |              |                                    |  |  |
| Bypass: BIOS will not control RTC wake function during system shutdown     |              |                                    |  |  |

#### 3.4.11 Digital IO Port Configuration

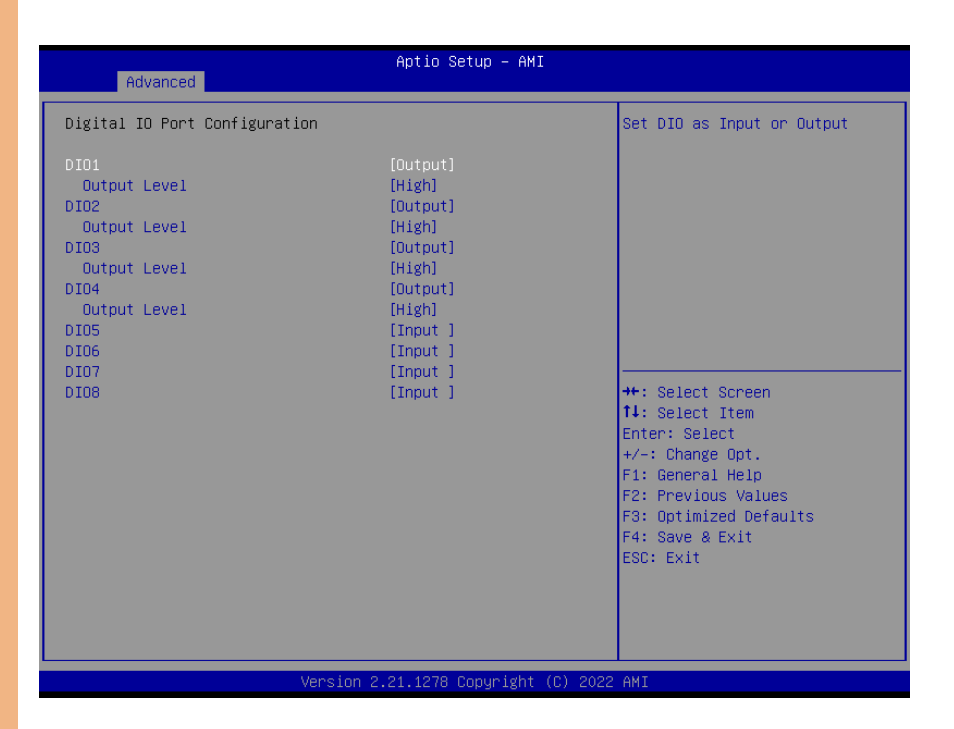

| DIO                                     | Input  | Optimal Default, Fail-Safe Default |  |
|-----------------------------------------|--------|------------------------------------|--|
|                                         | Output |                                    |  |
| Set DIO as Input or Output              |        |                                    |  |
| Output Level                            | High   | Optimal Default, Fail-Safe Default |  |
|                                         | Low    |                                    |  |
| Set output level when DIO pin is output |        |                                    |  |

#### 3.4.12 LAN Bypass Configuration

|                                | Antio Setup – AMI                   |                                     |
|--------------------------------|-------------------------------------|-------------------------------------|
| Advanced                       |                                     |                                     |
| LAN Bypass Configuration       |                                     | Configure LAN Bypass Status         |
| LAN Bypass Status LED          | [LED OFF]                           |                                     |
| LAN Bypass Kit 1 Configuration | [PageTpu]                           |                                     |
| Mode for Power-off             | [PassTru]                           |                                     |
| Mode for Power-on              | [PassTru]                           |                                     |
| Mode for Power-off             | [Passiru]                           |                                     |
| WDT Configuration              | [System Reset]                      |                                     |
|                                |                                     | ↔: Select Screen<br>t↓: Select Item |
|                                |                                     | Enter: Select<br>+/-: Change Ont    |
|                                |                                     | F1: General Help                    |
|                                |                                     | F3: Optimized Defaults              |
|                                |                                     | F4: Save & Exit<br>ESC: Exit        |
|                                |                                     |                                     |
|                                |                                     |                                     |
| Version 2                      | .21.1278 Copyright ( <u>C)</u> 2022 | AMI                                 |

| Lan Bypass Status   | LED OFF                    | Optimal Default, Fail-Safe Default  |
|---------------------|----------------------------|-------------------------------------|
| LED                 | RED LED ON                 | -                                   |
|                     | RED LED BLINK              | -                                   |
|                     | RED LED FAST BLINK         | -                                   |
|                     | GREEN LED ON               | -                                   |
|                     | GREEN LED BLINK            | -                                   |
|                     | GREEN LED FAST BLINK       | -                                   |
| Configure LAN Bypa  | ass status LED             |                                     |
| Mode for Power-on   | PassTru                    | Optimal Default, Fail-Safe Default  |
|                     | Bypass                     |                                     |
| Configure LAN kit b | ehavior when system in pow | er-on state. (Bypass/Pass Through)  |
| Mode for Power-off  | PassTru                    | Optimal Default, Fail-Safe Default  |
|                     | Bypass                     |                                     |
| Configure LAN kit b | ehavior when system in pow | er-off state. (Bypass/Pass Through) |

|          | WDT Cor   | nfiguration | System Reset     |            | Optimal Default, Fail-Safe |
|----------|-----------|-------------|------------------|------------|----------------------------|
|          |           |             | Force Bypass     |            |                            |
| =        | Configure | e LAN kit b | ehavior when WDT | is trigger | ed. (Bypass/Pass Through)  |
| d        |           |             |                  |            |                            |
| Istri    | 2 4 12    | C           | )                | -          |                            |
| <u>0</u> | 3.4.13    | Case C      | pen Configuratio | n          |                            |

| Advanced                            | Aptio Setup – AMI           |                                                                                                    |
|-------------------------------------|-----------------------------|----------------------------------------------------------------------------------------------------|
| Case Open Configuration             |                             | Case Open detecting function                                                                                                    |
| Case Open Warning<br>Chassis Opened | [Disabled]<br>[No]          | <pre>++: Select Screen 11: Select Item Enter: Select +/-: Change Opt. F1: General Help F2: Previous Values F3: Optimized Defaults F4: Save &amp; Exit ESC: Exit</pre> |
|                                     |                             |                                                                                                    |
| Version 2.                          | .21.1278 Copyright (C) 2022 | AMI                                                                                                    |

Optimal Default, Fail-Safe Default

| Case Open                    | Disabled | Optimal Default, Fail-Safe Default |  |  |
|------------------------------|----------|------------------------------------|--|--|
| Warning                      | Enabled  |                                    |  |  |
|                              | Clear    |                                    |  |  |
| Case Open detecting function |          |                                    |  |  |

# 3.5 Setup Submenu: Chipset

| Aptio Setup – AMI<br>Main Advanced <mark>Chipset</mark> Security Boot Save & Exit     |                                                                                                    |
|---------------------------------------------------------------------------------------|----------------------------------------------------------------------------------------------------|
| <ul> <li>≻ System Agent (SA) Configuration</li> <li>▶ PCH-ID Configuration</li> </ul> | System Agent (SA) Parameters                                                                                                    |
|                                                                                       | <pre>++: Select Screen f1: Select Item Enter: Select +/-: Change Opt. F1: General Help F2: Previous Values F3: Optimized Defaults F4: Save &amp; Exit ESC: Exit</pre> |
| Version 2.21.1278 Copyright (C) 2022                                                  | AMI                                                                                                    |

## 3.5.1 System Agent (SA) Configuration

| System Agent (SA) Configuration       VT-d       Supported         VT-d       [Enabled]       Hemory Configuration         Braphics Configuration       Braphics Configuration       ++: Select Screen         1: Select Item       Enter: Select       +/-: Change Opt.         F1: General Help       F2: Previous Values       F3: Optimized Defaults         F4: Save & Exit       ESC: Exit       ESC: Exit | Ch.                                                                    | Aptio Setup – AMI<br>ipset      |                                                                                                    |
|----------------------------------------------------------------------------------------------------|------------------------------------------------------------------------|---------------------------------|----------------------------------------------------------------------------------------------------|
| VT-d       Supported         VT-d       [Enabled]         Memory Configuration       Ff: Select Screen         Graphics Configuration       Ff: Select Screen         H1: Select Item       Enter: Select         Ft-: Change Opt.       F1: General Help         F2: Previous Values       F3: Optimized Defaults         F4: Save & Exit       ESC: Exit                                                       | System Agent (SA) Co                                                   | onfiguration                    | VT-d capability                                                                                                    |
| VT-d [Enabled]  Memory Configuration Graphics Configuration  #*: Select Screen  ti: Select Item Enter: Select +/-: Change Opt. F1: General Help F2: Previous Values F3: Optimized Defaults F4: Save & Exit ESC: Exit                                                                                                    | VT-d                                                                   | Supported                       |                                                                                                    |
| Memory Configuration          Hemory Configuration         #*: Select Screen         11: Select Item         Enter: Select         +/-: Change Opt.         F1: General Help         F2: Previous Values         F3: Optimized Defaults         F4: Save & Exit         ESC: Exit                                                                                                    | VT-d                                                                   |                                 |                                                                                                    |
| ++: Select Screen<br>14: Select Item<br>Enter: Select<br>+/-: Change Opt.<br>F1: General Help<br>F2: Previous Values<br>F3: Optimized Defaults<br>F4: Save & Exit<br>ESC: Exit                                                                                                    | <ul> <li>Memory Configuration</li> <li>Graphics Configurat.</li> </ul> | n<br>ion                        |                                                                                                    |
| Varation 0.01.4070 Committee (0) 0000 ANT                                                                                                    |                                                                        |                                 | ++: Select Screen<br>14: Select Item<br>Enter: Select<br>+/-: Change Opt.<br>F1: General Help<br>F2: Previous Values<br>F3: Optimized Defaults<br>F4: Save & Exit<br>ESC: Exit |
| VECSIUM C.CI. 1278 LUDUCIENT U.J. 2022 HMI                                                                                                    |                                                                        | Version 2.21.1278 Copyright (C) | ) 2022 AMT                                                                                                    |

| VT-d            | Enabled  | Optimal Default, Fail-Safe Default |
|-----------------|----------|------------------------------------|
|                 | Disabled |                                    |
| VT-d capability |          |                                    |

# 3.5.2 Memory Configuration

| Chipset                          | Aptio Setup – AMI                     |                                                                                                    |
|----------------------------------|---------------------------------------|----------------------------------------------------------------------------------------------------|
| Memory Configuration             |                                       | Enable/Disable In-Band ECC                                                                                                    |
| Total Memory<br>Memory Data Rate | 4096 MB<br>2133 MTPS                  |                                                                                                    |
| Channel O Slot O<br>Size         | Populated & Enabled<br>4096 MB (DDR4) |                                                                                                    |
| In-Band ECC                      |                                       |                                                                                                    |
|                                  |                                       |                                                                                                    |
|                                  |                                       | +: Select Screen<br>14: Select Item<br>Enter: Select<br>+/-: Change Opt.<br>F1: General Help<br>F2: Previous Values<br>F3: Optimized Defaults<br>F4: Save & Exit<br>ESC: Exit |
| Vers.                            | ion 2.21.1278 Copyright (C) 2         | 022 AMI                                                                                                    |

| In-Band ECC                | Enabled  | Optimal Default, Fail-Safe Default |
|----------------------------|----------|------------------------------------|
|                            | Disabled | -                                  |
| Enable/Disable In-Band ECC |          |                                    |

# 3.5.3 Graphics Configuration

| Chipset                                                                   | Aptio Setup – AMI              |                                                                                                   |
|---------------------------------------------------------------------------|--------------------------------|---------------------------------------------------------------------------------------------------|
| Graphics Configuration                                                    |                                | If Enable, it will not scan                                                                       |
| Skip Scaning of External Gfx Card<br>Primary Display<br>Internal Graphics | [Disabled]<br>[Auto]<br>[Auto] | and PCH PCIE Ports                                                                                |
|                                                                           |                                | ++: Select Screen<br>14: Select Item<br>Enter: Select<br>+/-: Change Ont                          |
|                                                                           |                                | F1: General Help<br>F2: Previous Values<br>F3: Optimized Defaults<br>F4: Save & Exit<br>ESC: Exit |
|                                                                           |                                |                                                                                                   |
| Version 2                                                                 | 2.21.1278 Copyright (C) 2022   | AMI                                                                                               |

| Skip Scanning of                                                                    | Enabled                       | -                                  |
|-------------------------------------------------------------------------------------|-------------------------------|------------------------------------|
| External Gfx Card                                                                   | Disabled                      | Optimal Default, Fail-Safe Default |
| If Enable, it will not s                                                            | scan for External Gfx Card or | PEG and PCH PCIE Ports             |
| Primary Display                                                                     | Auto                          | Optimal Default, Fail-Safe Default |
|                                                                                     | IGFX                          | -                                  |
|                                                                                     | PEG                           | -                                  |
|                                                                                     | PCI                           | -                                  |
| Select which of IGFX/PEG/PCI Graphics Device should be Primary Display or select HG |                               |                                    |
| for Hybrid Gfx                                                                      |                               |                                    |
| Internal Graphics                                                                   | Auto                          | Optimal Default, Fail-Safe Default |
|                                                                                     | Disabled                      | -                                  |
|                                                                                     | Enabled                       | -                                  |
| Keep IGFX enabled                                                                   | based on the setup options    |                                    |

# 3.5.4 PCH-IO Configuration

| Aptio<br>Chipset          | Setup — AMI                           |
|---------------------------|---------------------------------------|
| PCI Express Configuration | PCI Express Configuration<br>settings |
| Version 2.21.127          | 8 Copyright (C) 2022 AMI              |

# 3.5.5 PCI Express Configuration

| Chipset                          | Aptio Setup – AMI            |                                                                                                    |
|----------------------------------|------------------------------|----------------------------------------------------------------------------------------------------|
| PCI Express Configuration        |                              | Configure PCIe Speed                                                                                                    |
| Mini-Card Slot (CN17) PCIe Speed |                              | ++: Select Screen<br>14: Select Item<br>Enter: Select<br>+/-: Change Opt.<br>F1: General Help<br>F2: Previous Values<br>F3: Optimized Defaults<br>F4: Save & Exit<br>ESC: Exit |
| Version 2                        | 2.21.1278 Copyright (C) 2022 | AMI                                                                                                    |

| Mini-Card Slot (CN17) | Auto  | Optimal Default, Fail-Safe Default |  |
|-----------------------|-------|------------------------------------|--|
| PCIe speed            | Gen 1 | -                                  |  |
|                       | Gen 2 | -                                  |  |
|                       | Gen 3 | -                                  |  |
| Configure PCIe Speed  |       |                                    |  |

#### 3.6 Setup Submenu: Boot

| Main Advanced Chipset Security                                                                                                    | Aptio Setup – AMI<br>Boot Save & Exit                                                                                |                                                                                                    |
|----------------------------------------------------------------------------------------------------|----------------------------------------------------------------------------------------------------|----------------------------------------------------------------------------------------------------|
| Boot Configuration                                                                                                    |                                                                                                    | Enables or disables Quiet Boot                                                                                                    |
| Quiet Boot<br>Network Stack                                                                                                    | [Enabled]<br>[Disabled]                                                                                              | up e ton                                                                                                    |
| FIXED BOOT ORDER Priorities<br>Boot Option #1<br>Boot Option #2<br>Boot Option #3<br>Boot Option #4<br>Boot Option #5<br>• UEFI USB Drive BBS Priorities | [Hard Disk]<br>[NVME]<br>[CD/DVD]<br>[USB Device:UEFI:<br>KingstonDataTraveler<br>3.00000, Partition 1]<br>[Network] | ++: Select Screen<br>14: Select Item<br>Enter: Select<br>+/-: Change Opt.<br>F1: General Help<br>F2: Previous Values<br>F3: Optimized Defaults<br>F4: Save & Exit<br>ESC: Exit |
| Vasion                                                                                                    | 2 21 1278 Conucidat (P) 202                                                                                          | 2 OMT                                                                                                    |

Options summary:

| Quiet Boot                           | Disabled   |                                                                                         |                                                                        |  |
|--------------------------------------|------------|-----------------------------------------------------------------------------------------|------------------------------------------------------------------------|--|
|                                      | Enabled    |                                                                                         | Optimal Default, Fail-Safe Default                                     |  |
| Enable or Disable Quiet Bo           | ot option. |                                                                                         |                                                                        |  |
| Network Stack                        | Disabled   |                                                                                         | Optimal Default, Fail-Safe Default                                     |  |
|                                      | Enabled    |                                                                                         |                                                                        |  |
| Enable/Disable UEFI Network Stack.   |            |                                                                                         |                                                                        |  |
| UEFI Hard Disk Drive BBS Priorities. |            | Specifies the Boot Device Priority<br>sequence from available UEFI Hard Disk<br>Drives. |                                                                        |  |
| USB Drive BBS Priorities             |            | Speo<br>sequ                                                                            | cifies the Boot Device Priority<br>Jence from available USB Drives.    |  |
| SD Drive BBS Priorities Sp<br>se     |            | Spe<br>sequ                                                                             | pecifies the Boot Device Priority<br>equence from available SD Drives. |  |

ICS-6280

#### 3.7 Setup Submenu: Security

| Aptio Setup Util:<br>Main Advanced Chipset <mark>Secu</mark> r                                                                                                    | ty – Copyright (C) 2021 American<br>Mity Boot Save & Exit                                            | Megatrends, Inc.                                                                                                    |
|----------------------------------------------------------------------------------------------------|----------------------------------------------------------------------------------------------------|----------------------------------------------------------------------------------------------------|
| Password Description<br>If ONLY the Administrator's past<br>then this only limits access to<br>only asked for when entering Se<br>If ONLY the User's password is<br>is a power on password and must<br>boot or enter Setup. In Setup thave Administrator rights.<br>The password length must be<br>in the following range:<br>Minimum length | ssword is set,<br>) Setup and is<br>etup.<br>set, then this<br>: be entered to<br>the User will<br>3 | Set Setup Administrator<br>Password                                                                                                    |
| Maximum length<br>Setup Administrator Password<br>User Password<br>▶ Secure Boot                                                                                                    | 20                                                                                                   | <pre>++: Select Screen 14: Select Item Enter: Select +/-: Change Opt. F1: General Help F2: Previous Values F3: Optimized Defaults F4: Save &amp; Exit ESC: Exit</pre> |
| Version 2.18.126                                                                                                    | 3. Copyright (C) 2021 American M                                                                     | egatrends, Inc.                                                                                                    |

#### Change User/Administrator Password

You can install an Administrator password, and if you install an administrator password, you can then install a user password. A user password does not provide access to many of the features in the Setup utility.

If you highlight these items and press Enter, a dialog box appears which lets you enter a password. You can enter no more than six letters or numbers. Press Enter after you have typed in the password. A second dialog box asks you to retype the password for confirmation. Press Enter after you have retyped it correctly. The password is required at boot time, or when the user enters the Setup utility.

#### Removing the Password

Highlight this item and type in the current password. At the next dialog box press Enter

to disable password protection.

ICS-628(

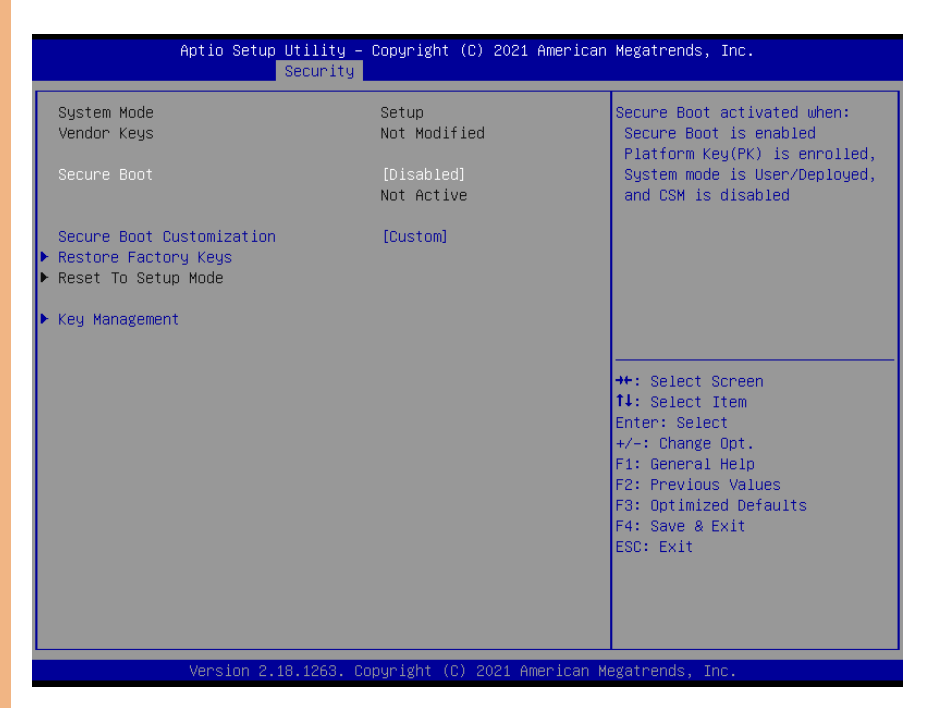

| Secure Boot                                                                      | Disabled                                                                | Optimal Default, Fail-Safe Default  |  |
|----------------------------------------------------------------------------------|-------------------------------------------------------------------------|-------------------------------------|--|
|                                                                                  | Enabled                                                                 |                                     |  |
| Secure Boot activate                                                             | ed when: Secure Boot is enab                                            | oled Platform Key (PK) is enrolled, |  |
| System mode is Use                                                               | r/Deployed, and CSM is disa                                             | bled                                |  |
| Secure Boot                                                                      | Standard                                                                |                                     |  |
| Customization                                                                    | Custom                                                                  | Optimal Default, Fail-Safe Default  |  |
| Secure Boot Mode - Custom & Standard, Set UEFI Secure Boot Mode to STANDARD      |                                                                         |                                     |  |
| mode or CUSTOM mode, this change is effect after save. And after reset, the mode |                                                                         |                                     |  |
| will return to STANDARD mode                                                     |                                                                         |                                     |  |
| Restore Factory                                                                  | Restore Factory Force System to User Mode. Configure NVRAM to contain C |                                     |  |
| Keys defined factory default Secure Boot keys                                    |                                                                         | re Boot keys                        |  |

#### 3.7.1.1 Secure Boot Variables

#### Enroll Factory Defaults or load certificates from a file:

1. Public Key Certificate in:

- a) EFI\_SIGNATURE\_LIST
- b) EFI\_CERT\_X509 (DER encoded)
- c) EFI\_CERT\_RSA2048 (bin)
- d) EFI\_CERT\_SHAXXX
- 2. Authenticated UEFI Variable
- 3. EFI PE/COFF Image (SHA256)

#### Key Source:

Default, External, Mixed

#### 3.7.2 Key Management

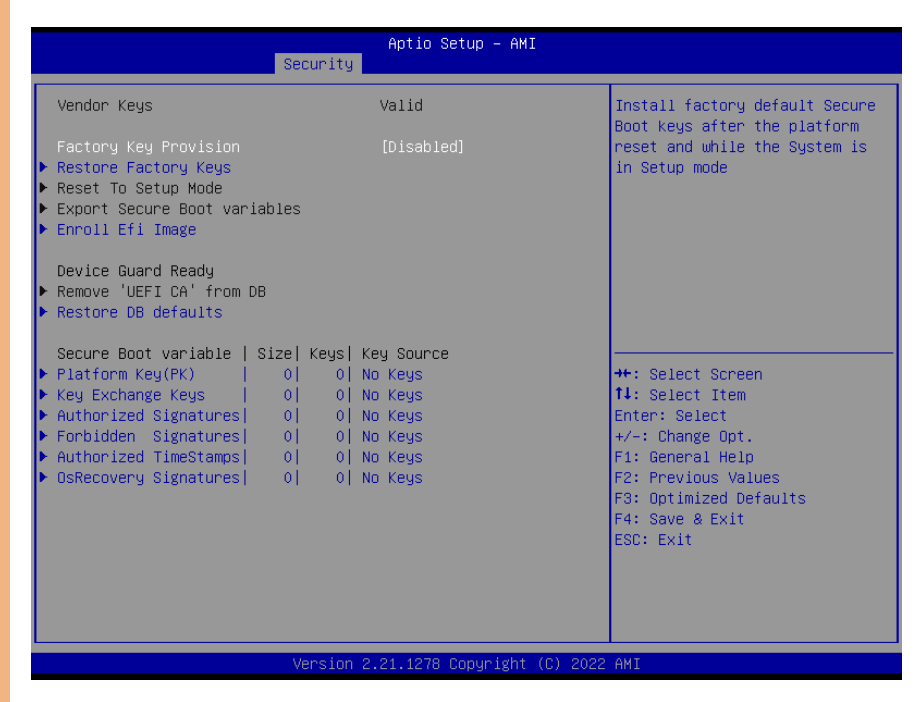

Options summary:

| Factory Key                                                                   | Disabled                                                   | Optimal Default, Fail-Safe Default |  |
|-------------------------------------------------------------------------------|------------------------------------------------------------|------------------------------------|--|
| Provision                                                                     | Enabled                                                    |                                    |  |
| Provision factory default keys on next re-boot only when System in Setup Mode |                                                            |                                    |  |
| Restore Factory                                                               | Force System to User Mode. Configure NVRAM to contain OEM- |                                    |  |
| Keys                                                                          | defined factory default Secure Boot keys                   |                                    |  |
| Enroll Efi Image                                                              | Allow the image to run in Se                               | ecure Boot mode. Enroll SHA256     |  |
|                                                                               | Hash certificate of a PE imag                              | ge into Authorized Signature       |  |
|                                                                               | Database (DB)                                              |                                    |  |
| Restore DB defaults Restore DB variable to factory defaults                   |                                                            | ry defaults                        |  |

ICS-6280

## 3.8 Setup Submenu: Save & Exit

| Aptio Setup Utility – Copyright (C) 2021 American<br>Main Advanced Chipset Security Boot <mark>Save &amp; Exit</mark> | Megatrends, Inc.                                                                                                    |
|----------------------------------------------------------------------------------------------------|----------------------------------------------------------------------------------------------------|
| Save Options<br>Save Changes and Reset<br>Discard Changes and Exit<br>Default Options<br>Restore Defaults             | Reset the system after saving<br>the changes.                                                                                                    |
|                                                                                                    | <pre>++: Select Screen 14: Select Item Enter: Select +/-: Change Opt. F1: General Help F2: Previous Values F3: Optimized Defaults F4: Save &amp; Exit ESC: Exit</pre> |
| Version 2.18.1263. Copyright (C) 2021 American Me                                                                     | egatrends, Inc.                                                                                                    |

Chapter 3 – AMI BIOS Setup

# Chapter 4

Driver Installation

#### 4.1 Driver Installation

Please download the driver from AAEON website. It contains all the drivers and utilities you need to setup your product. Follow the steps below to install the drivers.

http://www.aaeon.com/en/p/desktop-network-appliance-ics-6280

#### Step 1 – Install Chipset Drivers

- 1. Open the Chipset folder followed by the SetupChipset.exe file
- 2. Follow the instructions
- 3. Drivers will be installed automatically

#### Step 2 – Install Graphics Driver

- 1. Open the Graphics folder followed by Installer.exe file
- 2. Follow the instructions
- 3. Drivers will be installed automatically

#### Step 3 – Install ME Driver

- 1. Open the Intel CSE folder, followed by the SetupME.exe file
- 2. Follow the instructions
- 3. Drivers will be installed automatically

#### Step 4 – Install LAN Driver

- 1. Open the LAN folder and select your OS
- 2. Open the .exe file in the folder
- 3. Follow the instructions
- 4. Drivers will be installed automatically

#### Step 5 - Install Serial IO Driver

1. Open the Serial IO folder and select your OS

- 2. Open the .exe file in the folder
- 3. Follow the instructions
- 4. Drivers will be installed automatically

# Appendix A

I/O Information

## B.1 I/O Address Map

| ~ | Ĩ | nput/output (IO)                                                              |
|---|---|-------------------------------------------------------------------------------|
|   | _ | [000000000000000 - 00000000000000000000                                       |
|   |   | [0000000000000020 - 000000000000021] Programmable interrupt controller        |
|   |   | [000000000000024 - 000000000000025] Programmable interrupt controller         |
|   |   | [00000000000028 - 000000000000029] Programmable interrupt controller          |
|   |   | [00000000000002C - 00000000000002D] Programmable interrupt controller         |
|   |   | 0000000000002E - 0000000000002F] Motherboard resources                        |
|   |   | 000000000000000000 - 00000000000000000                                        |
|   |   | 000000000000034 - 000000000000035] Programmable interrupt controller          |
|   |   | 000000000000038 - 000000000000039] Programmable interrupt controller          |
|   |   | [00000000000003C - 0000000000003D] Programmable interrupt controller          |
|   |   | 000000000000040 - 00000000000043] System timer                                |
|   |   | 00000000000004E - 0000000000004F] Motherboard resources                       |
|   |   | [0000000000000050 - 0000000000000053] System timer                            |
|   |   | 000000000000000000 - 00000000000000000                                        |
|   |   | [000000000000063 - 000000000000063] Motherboard resources                     |
|   |   | 000000000000065 - 000000000000065] Motherboard resources                      |
|   |   | [000000000000067 - 000000000000067] Motherboard resources                     |
|   |   | 000000000000000000 - 00000000000000000                                        |
|   |   | 000000000000000000 - 00000000000000000                                        |
|   |   | 00000000000000000000000000000000000000                                        |
|   |   | [00000000000000000 - 000000000000000000                                       |
|   |   | 0000000000000000004 - 00000000000000000                                       |
|   |   | 000000000000000000 - 00000000000000000                                        |
|   |   | 0000000000000AC - 000000000000AD1 Programmable interrupt controller           |
|   |   | 00000000000000000 - 000000000000000000                                        |
|   |   | 00000000000000000000000000000000000000                                        |
|   |   | 0000000000000000084 - 000000000000000000                                      |
|   |   | 000000000000088 - 000000000000089] Programmable interrupt controller          |
|   |   | [000000000000BC - 00000000000BD] Programmable interrupt controller            |
|   |   | [000000000002F8 - 000000000002FF] Communications Port (COM2)                  |
|   |   | [0000000000003F8 - 000000000003FF] Communications Port (COM1)                 |
|   |   | [0000000000004D0 - 000000000004D1] Programmable interrupt controller          |
|   |   | [000000000000680 - 0000000000069F] Motherboard resources                      |
|   |   | [00000000000000000 - 000000000000000000                                       |
|   |   | [000000000000000000000000000000000000                                         |
|   |   | [000000000000000000000000000000000000                                         |
|   |   | [0000000000000000 - 0000000000000000000                                       |
|   |   | [00000000000164E - 00000000000164F] Motherboard resources                     |
|   |   | [000000000001800 - 000000000018FE] Motherboard resources                      |
|   |   | [000000000001854 - 00000000001857] Motherboard resources                      |
|   |   | [0000000000002000 - 0000000000020FE] Motherboard resources                    |
|   |   | [00000000000000000 - 00000000003FFF] Intel(R) PCI Express Root Port #3 - 4B3B |
|   |   | [0000000000004000 - 00000000004FFF] Intel(R) PCI Express Root Port #2 - 4B3A  |
|   |   | [00000000000000000 - 00000000005FFF] Intel(R) PCI Express Root Port #1 - 4B39 |
|   |   | [0000000000000000 - 00000000006FFF] Intel(R) PCI Express Root Port #0 - 4B38  |
|   |   | [00000000000007000 - 00000000000703F] Intel(R) UHD Graphics                   |
|   |   | [00000000000007060 - 00000000000707F] Standard SATA AHCI Controller           |
|   |   | [00000000000007080 - 0000000000007083] Standard SATA AHCI Controller          |
|   |   | [00000000000007090 - 0000000000007097] Standard SATA AHCI Controller          |
|   |   | [000000000000EFA0 - 0000000000EFBF] Intel(R) SMBus Controller - 4B23          |

#### B.2 Memory Address Map

| × | Ĭ | Large Mem      | nory         |                                                                                   |
|---|---|----------------|--------------|-----------------------------------------------------------------------------------|
|   |   | 1000000        | 400000000 -  | 0000007FFFFFFFFF PCI Express Root Complex                                         |
| ~ |   | Memory         |              |                                                                                   |
|   |   | 1000000        | - 0000A0000  | 0000000000BFFFF] PCI Express Root Complex                                         |
|   |   | 1000000        | 007FC00000 - | 00000007FCFFFFF] Intel(R) PCI Express Root Port #3 - 4B3B                         |
|   |   | 1000000        | 007FC00000 - | 0000000BFFFFFFF] PCI Express Root Complex                                         |
|   |   | [000000]       | 007FCDC000   | - 00000007FCDFFFF] Intel(R) I211 Gigabit Network Connection #2                    |
|   |   | 000000]        | 007FCE0000 - | 00000007FCFFFFF] Intel(R) I211 Gigabit Network Connection #2                      |
|   |   | [000000]       | 007FD00000 - | 00000007FDFFFFFJ Intel(R) PCI Express Root Port #2 - 4B3A                         |
|   |   | [000000]       | 007FDDC000   | - 00000007FDDFFFF] Intel(R) I211 Gigabit Network Connection                       |
|   |   | 000000]        | 007FDE0000 - | 00000007FDFFFFF] Intel(R) I211 Gigabit Network Connection                         |
|   |   | 000000]        | 007FE00000 - | 000000007FE1FFFF] Intel(R) I211 Gigabit Network Connection #4                     |
|   |   | [000000]       | 007FE00000 - | 000000007FEFFFFFJ Intel(R) PCI Express Root Port #1 - 4B39                        |
|   |   | 000000         | 007FE20000 - | 00000007FE23FFF] Intel(R) I211 Gigabit Network Connection #4                      |
|   |   | 000000         | 007FF00000 - | 00000007FF1FFFF] Intel(R) I211 Gigabit Network Connection #3                      |
|   |   | [000000]       | 007FF00000 - | 000000007FFFFFFF] Intel(R) PCI Express Root Port #0 - 4B38                        |
|   |   | 000000         | 007FF20000 - | 00000007FF23FFF] Intel(R) I211 Gigabit Network Connection #3                      |
|   |   | 000000         | - 0000000800 | 0000000080001FFF] Standard SATA AHCI Controller                                   |
|   |   |                | 0080002000 - | 0000000800027FF] Standard SATA AHCI Controller                                    |
|   |   |                | 0080003000 - | 0000000800030FF] Standard SATA AHCI Controller                                    |
|   |   | 000000         | 000000000 -  | 0000000CFFFFFFF] Motherboard resources                                            |
|   |   | 000000         | 00FD000000 - | 0000000FD68FFFF] Motherboard resources                                            |
|   |   | [000000]       | 00FD690000 - | 00000000FD69FFFF] Intel(R) Serial IO GPIO Host Controller - INTC1020              |
|   |   | 1000000        | 00FD6A0000 - | - 0000000FD6AFFFF] Intel(R) Serial IO GPIO Host Controller - INTC1020             |
|   |   | To 000000      | 00FD6B0000 - | - 0000000FD6BFFFF] Intel(R) Serial IO GPIO Host Controller - INTC1020             |
|   |   | 000000         | 00FD6B0000 - | - 0000000FD6CFFFF] Motherboard resources                                          |
|   |   | 1000000        | 00FD6C0000 - | - 0000000FD6CFFFF] Intel(R) Serial IO GPIO Host Controller - INTC1020             |
|   |   | 000000         | 00FD6D0000 - | - 0000000FD6DFFFF] Intel(R) Serial IO GPIO Host Controller - INTC1020             |
|   |   | 000000         | 00FD6E0000 - | 0000000FD6EFFFF] Intel(R) Serial IO GPIO Host Controller - INTC1020               |
|   |   | 000000         | 00FD6F0000 - | 0000000FDFFFFFF Motherboard resources                                             |
|   |   | To 000000      | 00FE000000 - | 0000000FE01FFFF] Motherboard resources                                            |
|   |   | 000000         | 00FE010000 - | 00000000FE010FFF1 Intel(R) SPI (flash) Controller - 4B24                          |
|   |   | 000000         | 00FE200000 - | 00000000FE7FFFFF] Motherboard resources                                           |
|   |   | 1000000        | 00FEC80000 - | 00000000FECFFFFF] Motherboard resources                                           |
|   |   | 1000000        | 00FED00000 - | 00000000FED003FF1 High precision event timer                                      |
|   |   | 000000         | 00FED20000 - | 00000000FED7FFFF1 Motherboard resources                                           |
|   |   | 000000         | 00FED40000 - | 00000000FED44FFF] Trusted Platform Module 2.0                                     |
|   |   | 1000000        | 00FED45000 - | 00000000FED8FFFF] Motherboard resources                                           |
|   |   | To 000000      | 00FED90000 - | 0000000FED93FFF] Motherboard resources                                            |
|   |   | <b>[000000</b> | 00FEDA0000 - | - 00000000FEDA0FFF] Motherboard resources                                         |
|   |   | <b>[000000</b> | 00FEDA1000 - | - 0000000FEDA1FFF] Motherboard resources                                          |
|   |   | 1000000        | 00FEE00000 - | 00000000FEEFFFFF] Motherboard resources                                           |
|   |   | 000000         | 00FF000000 - | 00000000FFFFFFFF] Motherboard resources                                           |
|   |   | [000000        | 400000000 -  | 000000400FFFFFFFJ Intel(R) UHD Graphics                                           |
|   |   | 000000         | 600000000 -  | 0000006000FFFFFF] Intel(R) UHD Graphics                                           |
|   |   | 000000         | 6001100000 - | 000000600110FFFF] Intel(R) USB 3.10 eXtensible Host Controller - 1.20 (Microsoft) |
|   |   | 000000         | 6001118000 - | 00000060011180FF] Intel(R) SMBus Controller - 4B23                                |
|   |   | <b>[000000</b> | 7FFFEFB000 - | 0000007FFFEFBFFF] Intel(R) Management Engine Interface #1                         |
|   |   | 1000000        | 7FFFEFC000 - | 0000007FFFEFFFFF] High Definition Audio Controller                                |
|   |   | L [000000      | 7FFFF00000 - | 0000007FFFFFFFFFFFFFFFFFFFFFFFFFFFFFFF                                            |
|   |   |                |              | -                                                                                 |

# B.3 IRQ Mapping Chart

| ~ | $\square$ | Inte | errupt request (IRQ)  |                                                    |
|---|-----------|------|-----------------------|----------------------------------------------------|
|   |           |      | (ISA) 0x00000000 (00) | System timer                                       |
|   |           | Ψ,   | (ISA) 0x00000003 (03) | Communications Port (COM2)                         |
|   |           | Ψ.   | (ISA) 0x00000004 (04) | Communications Port (COM1)                         |
|   |           |      | (ISA) 0x000000E (14)  | Intel(R) Serial IO GPIO Host Controller - INTC1020 |
|   |           |      | (ISA) 0x0000036 (54)  | Microsoft ACPI-Compliant System                    |
|   |           |      | (ISA) 0x0000037 (55)  | Microsoft ACPI-Compliant System                    |
|   |           |      | (ISA) 0x0000038 (56)  | Microsoft ACPI-Compliant System                    |
|   |           |      | (ISA) 0x0000039 (57)  | Microsoft ACPI-Compliant System                    |
|   |           |      | (ISA) 0x000003A (58)  | Microsoft ACPI-Compliant System                    |
|   |           |      | (ISA) 0x000003B (59)  | Microsoft ACPI-Compliant System                    |
|   |           |      | (ISA) 0x000003C (60)  | Microsoft ACPI-Compliant System                    |
|   |           |      | (ISA) 0x000003D (61)  | Microsoft ACPI-Compliant System                    |
|   |           |      | (ISA) 0x000003E (62)  | Microsoft ACPI-Compliant System                    |
|   |           |      | (ISA) 0x000003F (63)  | Microsoft ACPI-Compliant System                    |
|   |           |      | (ISA) 0x00000040 (64) | Microsoft ACPI-Compliant System                    |
|   |           |      | (ISA) 0x00000041 (65) | Microsoft ACPI-Compliant System                    |
|   |           |      | (ISA) 0x00000042 (66) | Microsoft ACPI-Compliant System                    |
|   |           |      | (ISA) 0x00000043 (67) | Microsoft ACPI-Compliant System                    |
|   |           |      | (ISA) 0x00000044 (68) | Microsoft ACPI-Compliant System                    |
|   |           |      | (ISA) 0x00000045 (69) | Microsoft ACPI-Compliant System                    |
|   |           |      | (ISA) 0x00000046 (70) | Microsoft ACPI-Compliant System                    |
|   |           |      | (ISA) 0x00000047 (71) | Microsoft ACPI-Compliant System                    |
|   |           |      | (ISA) 0x00000048 (72) | Microsoft ACPI-Compliant System                    |
|   |           |      | (ISA) 0x00000049 (73) | Microsoft ACPI-Compliant System                    |
|   |           |      | (ISA) 0x0000004A (74) | Microsoft ACPI-Compliant System                    |
|   |           |      | (ISA) 0x0000004B (75) | Microsoft ACPI-Compliant System                    |
|   |           |      | (ISA) 0x0000004C (76) | Microsoft ACPI-Compliant System                    |
|   |           | 1    | (ISA) 0x0000004D (77) | Microsoft ACPI-Compliant System                    |
|   |           |      | (ISA) 0x000004E (78)  | Microsoft ACPI-Compliant System                    |
|   |           |      | (ISA) 0x0000004F (79) | Microsoft ACPI-Compliant System                    |
|   |           | -    | (ISA) 0x00000050 (80) | Microsoft ACPI-Compliant System                    |
|   |           | -    | (ISA) 0x00000051 (81) | Microsoft ACPI-Compliant System                    |
|   |           | -    | (ISA) 0x00000052 (82) | Microsoft ACPI-Compliant System                    |
|   |           | -    | (ISA) 0x00000053 (83) | Microsoft ACPI-Compliant System                    |
|   |           | -    | (ISA) 0x00000054 (84) | Microsoft ACPI-Compliant System                    |
|   |           | -    | (ISA) 0x00000055 (85) | Microsoft ACPI-Compliant System                    |
|   |           |      | (ISA) 0x00000056 (86) | Microsoft ACPI-Compliant System                    |
|   |           |      | (ISA) 0x00000057 (87) | Microsoft ACPI-Compliant System                    |
|   |           |      | (ISA) 0x00000058 (88) | Microsoft ACPI-Compliant System                    |
|   |           |      | (ISA) 0x00000059 (89) | Microsoft ACPI-Compliant System                    |
|   |           | 2    | (ISA) 0x000005A (90)  | Microsoft ACPI-Compliant System                    |
|   |           | -    | (ISA) 0x000005B (91)  | Microsoft ACPI-Compliant System                    |
|   |           |      | (ISA) 0x0000005C (92) | Microsoft ACPI-Compliant System                    |
|   |           |      | (ISA) 0X000005D (93)  | Misseeft ACPI-Compliant System                     |
|   |           |      | (ISA) 0X0000005E (94) | Microsoft ACPI-Compliant System                    |
|   |           |      | (ISA) 0X000005F (95)  | Microsoft ACPI-Compliant System                    |
|   |           |      | (ISA) 0X0000000 (96)  | Microsoft ACPI-Compliant System                    |
|   |           |      | (ISA) 0X0000001 (97)  | Microsoft ACPI-Compliant System                    |
|   |           |      | (ISA) 0X0000002 (98)  | Microsoft ACPI-Compliant System                    |
|   |           |      | U.SHU UXUAAAAAOS (99) | IVICTOSOTE ACPI-COMDITANE SYSTEM                   |

| _ |                        |                                 |
|---|------------------------|---------------------------------|
|   | (ISA) 0x00000064 (100) | Microsoft ACPI-Compliant System |
|   | (ISA) 0x00000065 (101) | Microsoft ACPI-Compliant System |
|   | (ISA) 0x00000066 (102) | Microsoft ACPI-Compliant System |
|   | (ISA) 0x00000067 (103) | Microsoft ACPI-Compliant System |
|   | (ISA) 0x00000068 (104) | Microsoft ACPI-Compliant System |
|   | (ISA) 0x00000069 (105) | Microsoft ACPI-Compliant System |
|   | (ISA) 0x0000006A (106) | Microsoft ACPI-Compliant System |
|   | (ISA) 0x0000006B (107) | Microsoft ACPI-Compliant System |
|   | (ISA) 0x0000006C (108) | Microsoft ACPI-Compliant System |
|   | (ISA) 0x0000006D (109) | Microsoft ACPI-Compliant System |
|   | (ISA) 0x0000006E (110) | Microsoft ACPI-Compliant System |
|   | (ISA) 0x0000006F (111) | Microsoft ACPI-Compliant System |
|   | (ISA) 0x00000070 (112) | Microsoft ACPI-Compliant System |
|   | (ISA) 0x00000071 (113) | Microsoft ACPI-Compliant System |
|   | (ISA) 0x00000072 (114) | Microsoft ACPI-Compliant System |
|   | (ISA) 0x00000073 (115) | Microsoft ACPI-Compliant System |
|   | (ISA) 0x00000074 (116) | Microsoft ACPI-Compliant System |
|   | (ISA) 0x00000075 (117) | Microsoft ACPI-Compliant System |
|   | (ISA) 0x00000076 (118) | Microsoft ACPI-Compliant System |
|   | (ISA) 0x00000077 (119) | Microsoft ACPI-Compliant System |
|   | (ISA) 0x00000078 (120) | Microsoft ACPI-Compliant System |
|   | (ISA) 0x00000079 (121) | Microsoft ACPI-Compliant System |
|   | (ISA) 0x0000007A (122) | Microsoft ACPI-Compliant System |
|   | (ISA) 0x0000007B (123) | Microsoft ACPI-Compliant System |
|   | (ISA) 0x0000007C (124) | Microsoft ACPI-Compliant System |
|   | (ISA) 0x0000007D (125) | Microsoft ACPI-Compliant System |
|   | (ISA) 0x0000007E (126) | Microsoft ACPI-Compliant System |
|   | (ISA) 0x0000007F (127) | Microsoft ACPI-Compliant System |
|   | (ISA) 0x00000080 (128) | Microsoft ACPI-Compliant System |
|   | (ISA) 0x00000081 (129) | Microsoft ACPI-Compliant System |
|   | (ISA) 0x00000082 (130) | Microsoft ACPI-Compliant System |
|   | (ISA) 0x00000083 (131) | Microsoft ACPI-Compliant System |
|   | (ISA) 0x00000084 (132) | Microsoft ACPI-Compliant System |
|   | (ISA) 0x00000085 (133) | Microsoft ACPI-Compliant System |
|   | (ISA) 0x00000086 (134) | Microsoft ACPI-Compliant System |
|   | (ISA) 0x00000087 (135) | Microsoft ACPI-Compliant System |
|   | (ISA) 0x00000088 (136) | Microsoft ACPI-Compliant System |
|   | (ISA) 0x00000089 (137) | Microsoft ACPI-Compliant System |
|   | (ISA) 0x0000008A (138) | Microsoft ACPI-Compliant System |
|   | (ISA) 0x0000008B (139) | Microsoft ACPI-Compliant System |
|   | (ISA) 0x0000008C (140) | Microsoft ACPI-Compliant System |
|   | (ISA) 0x000008D (141)  | Microsoft ACPI-Compliant System |
|   | (ISA) 0x000008E (142)  | Microsoft ACPI-Compliant System |
|   | (ISA) 0x0000008F (143) | Microsoft ACPI-Compliant System |
|   | (ISA) 0x00000090 (144) | Microsoft ACPI-Compliant System |
|   | (ISA) 0x00000091 (145) | Microsoft ACPI-Compliant System |
|   | (ISA) 0x00000092 (146) | Microsoft ACPI-Compliant System |
|   | (ISA) 0x00000093 (147) | Microsoft ACPI-Compliant System |
|   | (ISA) 0x00000094 (148) | Microsoft ACPI-Compliant System |
|   | (ISA) 0x00000095 (149) | Microsoft ACPI-Compliant System |

Appendix A - I/O Information

Tal: (ISA) 0x00000096 (150) ISA) 0x00000097 (151) Tal: (ISA) 0x00000098 (152) (ISA) 0x00000099 (153) Tal: (ISA) 0x0000009A (154) (ISA) 0x0000009B (155) ISA) 0x000009C (156) ISA) 0x0000009D (157) (ISA) 0x0000009E (158) ISA) 0x0000009F (159) ISA) 0x000000A0 (160) ISA) 0x000000A1 (161) ISA) 0x000000A2 (162) (ISA) 0x000000A3 (163) ISA) 0x000000A4 (164) Ta (ISA) 0x000000A5 (165) ISA) 0x000000A6 (166) ISA) 0x000000A7 (167) ISA) 0x000000A8 (168) ISA) 0x000000A9 (169) ISA) 0x000000AA (170) ISA) 0x000000AB (171) ISA) 0x000000AC (172) Text (ISA) 0x000000AD (173) ISA) 0x000000AE (174) To (ISA) 0x000000AF (175) Table (ISA) 0x000000B0 (176) ISA) 0x00000B1 (177) ISA) 0x00000B2 (178) ISA) 0x00000B3 (179) ISA) 0x000000B4 (180) ISA) 0x000000B5 (181) ISA) 0x000000B6 (182) ISA) 0x000000B7 (183) ISA) 0x000000B8 (184) (ISA) 0x000000B9 (185) ISA) 0x00000BA (186) ISA) 0x000000BB (187) ISA) 0x00000BC (188) ISA) 0x000000BD (189) ISA) 0x000000BE (190) ISA) 0x00000BF (191) ISA) 0x000000C0 (192) ISA) 0x000000C1 (193) ISA) 0x000000C2 (194) ISA) 0x00000C3 (195) ISA) 0x000000C4 (196) ISA) 0x000000C5 (197) ISA) 0x000000C6 (198) Table (ISA) 0x000000C7 (199)

Microsoft ACPI-Compliant System Microsoft ACPI-Compliant System Microsoft ACPI-Compliant System

Appendix A - I/O Information

| -  |                        |                                 |
|----|------------------------|---------------------------------|
|    | (ISA) 0x000000C8 (200) | Microsoft ACPI-Compliant System |
|    | (ISA) 0x000000C9 (201) | Microsoft ACPI-Compliant System |
|    | (ISA) 0x000000CA (202) | Microsoft ACPI-Compliant System |
|    | (ISA) 0x000000CB (203) | Microsoft ACPI-Compliant System |
|    | (ISA) 0x000000CC (204) | Microsoft ACPI-Compliant System |
|    | (ISA) 0x00000100 (256) | Microsoft ACPI-Compliant System |
|    | (ISA) 0x00000101 (257) | Microsoft ACPI-Compliant System |
|    | (ISA) 0x00000102 (258) | Microsoft ACPI-Compliant System |
|    | (ISA) 0x00000103 (259) | Microsoft ACPI-Compliant System |
|    | (ISA) 0x00000104 (260) | Microsoft ACPI-Compliant System |
|    | (ISA) 0x00000105 (261) | Microsoft ACPI-Compliant System |
|    | (ISA) 0x00000106 (262) | Microsoft ACPI-Compliant System |
|    | (ISA) 0x00000107 (263) | Microsoft ACPI-Compliant System |
|    | (ISA) 0x00000108 (264) | Microsoft ACPI-Compliant System |
|    | (ISA) 0x00000109 (265) | Microsoft ACPI-Compliant System |
|    | (ISA) 0x0000010A (266) | Microsoft ACPI-Compliant System |
|    | (ISA) 0x0000010B (267) | Microsoft ACPI-Compliant System |
|    | (ISA) 0x0000010C (268) | Microsoft ACPI-Compliant System |
|    | (ISA) 0x0000010D (269) | Microsoft ACPI-Compliant System |
|    | (ISA) 0x0000010E (270) | Microsoft ACPI-Compliant System |
|    | (ISA) 0x0000010F (271) | Microsoft ACPI-Compliant System |
|    | (ISA) 0x00000110 (272) | Microsoft ACPI-Compliant System |
|    | (ISA) 0x00000111 (273) | Microsoft ACPI-Compliant System |
|    | (ISA) 0x00000112 (274) | Microsoft ACPI-Compliant System |
|    | (ISA) 0x00000113 (275) | Microsoft ACPI-Compliant System |
|    | (ISA) 0x00000114 (276) | Microsoft ACPI-Compliant System |
|    | (ISA) 0x00000115 (277) | Microsoft ACPI-Compliant System |
|    | (ISA) 0x00000116 (278) | Microsoft ACPI-Compliant System |
|    | (ISA) 0x00000117 (279) | Microsoft ACPI-Compliant System |
|    | (ISA) 0x00000118 (280) | Microsoft ACPI-Compliant System |
|    | (ISA) 0x00000119 (281) | Microsoft ACPI-Compliant System |
|    | (ISA) 0x0000011A (282) | Microsoft ACPI-Compliant System |
|    | (ISA) 0x0000011B (283) | Microsoft ACPI-Compliant System |
|    | (ISA) 0x0000011C (284) | Microsoft ACPI-Compliant System |
|    | (ISA) 0x0000011D (285) | Microsoft ACPI-Compliant System |
|    | (ISA) 0x0000011E (286) | Microsoft ACPI-Compliant System |
| E  | (ISA) 0x0000011E (287) | Microsoft ACPI-Compliant System |
|    | (ISA) 0x00000120 (288) | Microsoft ACPI-Compliant System |
| Ē. | (ISA) 0x00000121 (289) | Microsoft ACPI-Compliant System |
| Ē. | (ISA) 0x00000122 (290) | Microsoft ACPI-Compliant System |
| Ē. | (ISA) 0x00000123 (291) | Microsoft ACPI-Compliant System |
| Ē. | (ISA) 0x00000124 (292) | Microsoft ACPI-Compliant System |
| Ē  | (ISA) 0x00000125 (293) | Microsoft ACPI-Compliant System |
| 5  | (ISA) 0x00000126 (294) | Microsoft ACPI-Compliant System |
| 1  | (ISA) 0x00000127 (295) | Microsoft ACPI-Compliant System |
| 2  | (ISA) 0x00000128 (295) | Microsoft ACPI-Compliant System |
| 5  | (ISA) 0x00000120 (290) | Microsoft ACPI-Compliant System |
| 2  | (ISA) 0x00000124 (298) | Microsoft ACPI-Compliant System |
| 1  | (ISA) 0x0000012R (290) | Microsoft ACPI-Compliant System |
| 2  | (ISA) 0.00000120 (299) | Microsoft ACDL Compliant System |

(ISA) 0x000012A (298) Microsoft ACPI-Compliant System
 (ISA) 0x000012B (299) Microsoft ACPI-Compliant System
 (ISA) 0x000012C (300) Microsoft ACPI-Compliant System
 Appendix A - I/O Information

| (ISA) 0x0000012C (300) | Microsoft ACPI-Compliant System |
|------------------------|---------------------------------|
| (ISA) 0x0000012D (301) | Microsoft ACPI-Compliant System |
| (ISA) 0x0000012E (302) | Microsoft ACPI-Compliant System |
| (ISA) 0x0000012F (303) | Microsoft ACPI-Compliant System |
| (ISA) 0x00000130 (304) | Microsoft ACPI-Compliant System |
| (ISA) 0x00000131 (305) | Microsoft ACPI-Compliant System |
| (ISA) 0x00000132 (306) | Microsoft ACPI-Compliant System |
| (ISA) 0x00000133 (307) | Microsoft ACPI-Compliant System |
| (ISA) 0x00000134 (308) | Microsoft ACPI-Compliant System |
| (ISA) 0x00000135 (309) | Microsoft ACPI-Compliant System |
| (ISA) 0x00000136 (310) | Microsoft ACPI-Compliant System |
| (ISA) 0x00000137 (311) | Microsoft ACPI-Compliant System |
| (ISA) 0x00000138 (312) | Microsoft ACPI-Compliant System |
| (ISA) 0x00000139 (313) | Microsoft ACPI-Compliant System |
| (ISA) 0x0000013A (314) | Microsoft ACPI-Compliant System |
| (ISA) 0x0000013B (315) | Microsoft ACPI-Compliant System |
| (ISA) 0x0000013C (316) | Microsoft ACPI-Compliant System |
| (ISA) 0x0000013D (317) | Microsoft ACPI-Compliant System |
| (ISA) 0x0000013E (318) | Microsoft ACPI-Compliant System |
| (ISA) 0x0000013F (319) | Microsoft ACPI-Compliant System |
| (ISA) 0x00000140 (320) | Microsoft ACPI-Compliant System |
| (ISA) 0x00000141 (321) | Microsoft ACPI-Compliant System |
| (ISA) 0x00000142 (322) | Microsoft ACPI-Compliant System |
| (ISA) 0x00000143 (323) | Microsoft ACPI-Compliant System |
| (ISA) 0x00000144 (324) | Microsoft ACPI-Compliant System |
| (ISA) 0x00000145 (325) | Microsoft ACPI-Compliant System |
| (ISA) 0x00000146 (326) | Microsoft ACPI-Compliant System |
| (ISA) 0x00000147 (327) | Microsoft ACPI-Compliant System |
| (ISA) 0x00000148 (328) | Microsoft ACPI-Compliant System |
| (ISA) 0x00000149 (329) | Microsoft ACPI-Compliant System |
| (ISA) 0x0000014A (330) | Microsoft ACPI-Compliant System |
| (ISA) 0x0000014B (331) | Microsoft ACPI-Compliant System |
| (ISA) 0x0000014C (332) | Microsoft ACPI-Compliant System |
| (ISA) 0x0000014D (333) | Microsoft ACPI-Compliant System |
| (ISA) 0x0000014E (334) | Microsoft ACPI-Compliant System |
| (ISA) 0x0000014F (335) | Microsoft ACPI-Compliant System |
| (ISA) 0x00000150 (336) | Microsoft ACPI-Compliant System |
| (ISA) 0x00000151 (337) | Microsoft ACPI-Compliant System |
| (ISA) 0x00000152 (338) | Microsoft ACPI-Compliant System |
| (ISA) 0x00000153 (339) | Microsoft ACPI-Compliant System |
| (ISA) 0x00000154 (340) | Microsoft ACPI-Compliant System |
| (ISA) 0x00000155 (341) | Microsoft ACPI-Compliant System |
| (ISA) 0x00000156 (342) | Microsoft ACPI-Compliant System |
| (ISA) 0x00000157 (343) | Microsoft ACPI-Compliant System |
| (ISA) 0x00000158 (344) | Microsoft ACPI-Compliant System |
| (ISA) 0x00000159 (345) | Microsoft ACPI-Compliant System |
| (ISA) 0x0000015A (346) | Microsoft ACPI-Compliant System |
| (ISA) 0x0000015B (347) | Microsoft ACPI-Compliant System |
| (ISA) 0x0000015C (348) | Microsoft ACPI-Compliant System |
| (ISA) 0x0000015D (349) | Microsoft ACPI-Compliant System |

Appendix A - I/O Information

| - |                  |
|---|------------------|
|   | (ISA) 0x0000016  |
|   | (ISA) 0x0000016  |
|   | (ISA) 0x0000016  |
|   | (ISA) 0x0000016  |
|   | (ISA) 0x0000016  |
|   | (ISA) 0x0000016/ |
|   | (ISA) 0x0000016  |
|   | (ISA) 0x0000016  |
|   | (ISA) 0x0000016  |
|   | (ISA) 0x0000016  |
|   | (ISA) 0x0000016  |
|   | (ISA) 0x00000170 |
|   | (ISA) 0x0000017  |
|   | (ISA) 0x00000172 |
|   | (ISA) 0x0000017  |
|   | (ISA) 0x00000174 |
|   | (ISA) 0x0000017  |
|   | (ISA) 0x00000170 |
|   | (ISA) 0x0000017  |
|   | (ISA) 0x00000178 |
|   | (ISA) 0x00000179 |
|   | (ISA) 0x0000017/ |
|   | (ISA) 0x00000171 |
|   | (ISA) 0x0000017  |
|   | (ISA) 0x00000171 |
|   | (ISA) 0x00000171 |
|   | (ISA) 0x00000171 |
|   | (ISA) 0x0000018  |
|   | (ISA) 0x0000018  |
|   | (ISA) 0x0000018  |
|   | (ISA) 0x0000018  |
|   | (ISA) 0x00000184 |
|   | (ISA) 0x0000018  |
|   | (ISA) 0x0000018  |
|   | (ISA) 0x0000018  |
|   | (ISA) 0x0000018  |
|   | (ISA) 0x00000189 |
|   | (ISA) 0x0000018/ |
|   | (ISA) 0x0000018  |
|   | (ISA) 0x0000018  |

ISA) 0x0000015E (350) Microsoft ACPI-Compliant System (ISA) 0x0000015F (351) Microsoft ACPI-Compliant System Microsoft ACPI-Compliant System ISA) 0x00000160 (352) ISA) 0x00000161 (353) Microsoft ACPI-Compliant System ISA) 0x00000162 (354) Microsoft ACPI-Compliant System ISA) 0x00000163 (355) Microsoft ACPI-Compliant System Tal (ISA) 0x00000164 (356) Microsoft ACPI-Compliant System Microsoft ACPI-Compliant System 5 (357) Microsoft ACPI-Compliant System 6 (358) 7 (359) Microsoft ACPI-Compliant System 8 (360) Microsoft ACPI-Compliant System 9 (361) Microsoft ACPI-Compliant System A (362) Microsoft ACPI-Compliant System Microsoft ACPI-Compliant System B (363) C (364) Microsoft ACPI-Compliant System Microsoft ACPI-Compliant System D (365) E (366) Microsoft ACPI-Compliant System Microsoft ACPI-Compliant System F (367) 0 (368) Microsoft ACPI-Compliant System Microsoft ACPI-Compliant System 1 (369) 2 (370) Microsoft ACPI-Compliant System 3 (371) Microsoft ACPI-Compliant System 4 (372) Microsoft ACPI-Compliant System 5 (373) Microsoft ACPI-Compliant System Microsoft ACPI-Compliant System 6 (374) 7 (375) Microsoft ACPI-Compliant System Microsoft ACPI-Compliant System 8 (376) 9 (377) Microsoft ACPI-Compliant System A (378) Microsoft ACPI-Compliant System Microsoft ACPI-Compliant System B (379) Microsoft ACPI-Compliant System C (380) D (381) Microsoft ACPI-Compliant System E (382) Microsoft ACPI-Compliant System F (383) Microsoft ACPI-Compliant System 0 (384) Microsoft ACPI-Compliant System 1 (385) Microsoft ACPI-Compliant System 2 (386) Microsoft ACPI-Compliant System Microsoft ACPI-Compliant System 3 (387) 4 (388) Microsoft ACPI-Compliant System 5 (389) Microsoft ACPI-Compliant System 6 (390) Microsoft ACPI-Compliant System 7 (391) Microsoft ACPI-Compliant System Microsoft ACPI-Compliant System 8 (392) Microsoft ACPI-Compliant System 9 (393) Microsoft ACPI-Compliant System A (394) B (395) Microsoft ACPI-Compliant System C (396) Microsoft ACPI-Compliant System ISA) 0x0000018D (397) Microsoft ACPI-Compliant System ISA) 0x0000018E (398) Microsoft ACPI-Compliant System ISA) 0x0000018F (399) Microsoft ACPI-Compliant System

Appendix A - I/O Information
|    | (ISA) 0x00000190 (400)     | Microso      |
|----|----------------------------|--------------|
|    | (ISA) 0x00000191 (401)     | Microso      |
|    | (ISA) 0x00000192 (402)     | Microso      |
|    | (ISA) 0x00000193 (403)     | Microso      |
|    | (ISA) 0x00000194 (404)     | Microso      |
|    | (ISA) 0x00000195 (405)     | Microso      |
|    | (ISA) 0x00000196 (406)     | Microso      |
|    | (ISA) 0x00000197 (407)     | Microso      |
|    | (ISA) 0x00000198 (408)     | Microso      |
|    | (ISA) 0x00000199 (409)     | Microso      |
|    | (ISA) 0x0000019A (410)     | Micros       |
|    | (ISA) 0x0000019B (411)     | Micros       |
|    | (ISA) 0x0000019C (412)     | Micros       |
|    | (ISA) 0x0000019D (413)     | Micros       |
|    | (ISA) 0x0000019E (414)     | Microso      |
|    | (ISA) 0x0000019F (415)     | Microso      |
|    | (ISA) 0x000001A0 (416)     | Micros       |
|    | (ISA) 0x000001A1 (417)     | Micros       |
|    | (ISA) 0x000001A2 (418)     | Micros       |
|    | (ISA) 0x000001A3 (419)     | Micros       |
|    | (ISA) 0x000001A4 (420)     | Micros       |
|    | (ISA) 0x000001A5 (421)     | Micros       |
|    | (ISA) 0x000001A6 (422)     | Micros       |
|    | (ISA) 0x000001A7 (423)     | Micros       |
|    | (ISA) 0x000001A8 (424)     | Micros       |
|    | (ISA) 0x000001A9 (425)     | Micros       |
|    | (ISA) 0x000001AA (426)     | Micros       |
|    | (ISA) 0x000001AB (427)     | Micros       |
|    | (ISA) 0x000001AC (428)     | Micros       |
|    | (ISA) 0x000001AD (429)     | Micros       |
|    | (ISA) 0x000001AE (430)     | Micros       |
|    | (ISA) 0x000001AF (431)     | Micros       |
|    | (ISA) 0x000001B0 (432)     | Micros       |
|    | (ISA) 0x000001B1 (433)     | Micros       |
|    | (ISA) 0x000001B2 (434)     | Micros       |
|    | (ISA) 0x000001B3 (435)     | Micros       |
| Ľ. | (ISA) 0x000001B4 (436)     | Micros       |
|    | (ISA) 0x000001B5 (437)     | Micros       |
| Þ  | (ISA) 0x000001B6 (438)     | Micros       |
|    | (ISA) 0x000001B7 (439)     | Micros       |
|    | (ISA) 0x000001B8 (440)     | Micros       |
| Þ  | (ISA) 0x000001B9 (441)     | Micros       |
|    | (ISA) 0x000001BA (442)     | Micros       |
| i. | (ISA) 0x000001BB (443)     | Micros       |
| i. | (ISA) 0x000001BC (444)     | Micros       |
|    | (ISA) 0x000001BD (445)     | Micros       |
|    | (ISA) 0x000001BE (446)     | Micros       |
|    | (ISA) 0x000001BF (447)     | Micros       |
|    | (ISA) 0x000001C0 (448)     | Micros       |
| -  | TIS O T (SAWWWWTT 'T /AAO) | D. GLORICE - |

oft ACPI-Compliant System oft ACPI-Compliant System soft ACPI-Compliant System oft ACPI-Compliant System soft ACPI-Compliant System soft ACPI-Compliant System oft ACPI-Compliant System 는 (ISA) 0x000001C1 (449) Microsoft ACPI-Compliant System

Appendix A - I/O Information

(ISA) 0x000001C2 (450) Microsoft ACPI-Compliant System (ISA) 0x000001C3 (451) Microsoft ACPI-Compliant System ISA) 0x00001C4 (452) Microsoft ACPI-Compliant System (ISA) 0x000001C5 (453) Microsoft ACPI-Compliant System ISA) 0x000001C6 (454) Microsoft ACPI-Compliant System (ISA) 0x000001C7 (455) Microsoft ACPI-Compliant System ISA) 0x00001C8 (456) Microsoft ACPI-Compliant System ISA) 0x000001C9 (457) Microsoft ACPI-Compliant System ISA) 0x000001CA (458) Microsoft ACPI-Compliant System Microsoft ACPI-Compliant System ISA) 0x000001CB (459) ISA) 0x000001CC (460) Microsoft ACPI-Compliant System ISA) 0x000001CD (461) Microsoft ACPI-Compliant System ISA) 0x000001CE (462) Microsoft ACPI-Compliant System (ISA) 0x000001CF (463) Microsoft ACPI-Compliant System (ISA) 0x000001D0 (464) Microsoft ACPI-Compliant System (ISA) 0x000001D1 (465) Microsoft ACPI-Compliant System ISA) 0x000001D2 (466) Microsoft ACPI-Compliant System ISA) 0x000001D3 (467) Microsoft ACPI-Compliant System ISA) 0x000001D4 (468) Microsoft ACPI-Compliant System ISA) 0x000001D5 (469) Microsoft ACPI-Compliant System ISA) 0x000001D6 (470) Microsoft ACPI-Compliant System ISA) 0x000001D7 (471) Microsoft ACPI-Compliant System (ISA) 0x000001D8 (472) Microsoft ACPI-Compliant System (ISA) 0x000001D9 (473) Microsoft ACPI-Compliant System ISA) 0x000001DA (474) Microsoft ACPI-Compliant System (ISA) 0x000001DB (475) Microsoft ACPI-Compliant System ISA) 0x000001DC (476) Microsoft ACPI-Compliant System ISA) 0x000001DD (477) Microsoft ACPI-Compliant System (ISA) 0x000001DE (478) Microsoft ACPI-Compliant System (ISA) 0x000001DF (479) Microsoft ACPI-Compliant System ISA) 0x000001E0 (480) Microsoft ACPI-Compliant System (ISA) 0x000001E1 (481) Microsoft ACPI-Compliant System Microsoft ACPI-Compliant System ISA) 0x000001E2 (482) ISA) 0x000001E3 (483) Microsoft ACPI-Compliant System To (ISA) 0x000001E4 (484) Microsoft ACPI-Compliant System (ISA) 0x000001E5 (485) Microsoft ACPI-Compliant System Microsoft ACPI-Compliant System ISA) 0x000001E6 (486) ISA) 0x000001E7 (487) Microsoft ACPI-Compliant System (ISA) 0x000001E8 (488) Microsoft ACPI-Compliant System ISA) 0x000001E9 (489) Microsoft ACPI-Compliant System ISA) 0x000001EA (490) Microsoft ACPI-Compliant System (ISA) 0x000001EB (491) Microsoft ACPI-Compliant System ISA) 0x000001EC (492) Microsoft ACPI-Compliant System ISA) 0x00001ED (493) Microsoft ACPI-Compliant System ISA) 0x000001EE (494) Microsoft ACPI-Compliant System Microsoft ACPI-Compliant System ISA) 0x000001EF (495) ISA) 0x000001F0 (496) Microsoft ACPI-Compliant System Microsoft ACPI-Compliant System ISA) 0x000001F1 (497) ISA) 0x000001F2 (498) Microsoft ACPI-Compliant System (ISA) 0x000001F3 (499) Microsoft ACPI-Compliant System

Appendix A - I/O Information

Tal: (ISA) 0x000001F4 (500) Microsoft ACPI-Compliant System ISA) 0x000001F5 (501) Microsoft ACPI-Compliant System To (ISA) 0x000001F6 (502) Microsoft ACPI-Compliant System Tal: (ISA) 0x000001F7 (503) Microsoft ACPI-Compliant System (ISA) 0x000001F8 (504) Microsoft ACPI-Compliant System To (ISA) 0x000001F9 (505) Microsoft ACPI-Compliant System Tal: (ISA) 0x000001FA (506) Microsoft ACPI-Compliant System Microsoft ACPI-Compliant System ISA) 0x000001FB (507) Microsoft ACPI-Compliant System ISA) 0x000001FC (508) ISA) 0x000001FD (509) Microsoft ACPI-Compliant System (ISA) 0x000001FE (510) Microsoft ACPI-Compliant System (ISA) 0x000001FF (511) Microsoft ACPI-Compliant System High Definition Audio Controller Text (PCI) 0x00000010 (16) Intel(R) Management Engine Interface #1 (PCI) 0xFFFFFDF (-33) (PCI) 0xFFFFFFE0 (-32) Intel(R) I211 Gigabit Network Connection (PCI) 0xFFFFFFE1 (-31) Intel(R) I211 Gigabit Network Connection (PCI) 0xFFFFFFE2 (-30) Intel(R) I211 Gigabit Network Connection (PCI) 0xFFFFFFE3 (-29) Intel(R) I211 Gigabit Network Connection (PCI) 0xFFFFFFE4 (-28) Intel(R) I211 Gigabit Network Connection (PCI) 0xFFFFFFE5 (-27) Intel(R) I211 Gigabit Network Connection (PCI) 0xFFFFFFE6 (-26) Intel(R) I211 Gigabit Network Connection #2 (PCI) 0xFFFFFFF7 (-25) Intel(R) I211 Gigabit Network Connection #2 Intel(R) I211 Gigabit Network Connection #2 (PCI) 0xFFFFFFE8 (-24) (PCI) 0xFFFFFFE9 (-23) Intel(R) I211 Gigabit Network Connection #2 Intel(R) I211 Gigabit Network Connection #2 (PCI) 0xFFFFFFEA (-22) Intel(R) I211 Gigabit Network Connection #2 (PCI) 0xFFFFFFEB (-21) (PCI) 0xFFFFFFEC (-20) Intel(R) USB 3.10 eXtensible Host Controller - 1.20 (Microsoft) (PCI) 0xFFFFFFED (-19) Intel(R) UHD Graphics Intel(R) I211 Gigabit Network Connection #3 (PCI) 0xFFFFFFEE (-18) (PCI) 0xFFFFFFFF (-17) Intel(R) I211 Gigabit Network Connection #3 Intel(R) I211 Gigabit Network Connection #3 (PCI) 0xFFFFFFF0 (-16) (PCI) 0xFFFFFFF1 (-15) Intel(R) I211 Gigabit Network Connection #3 Intel(R) I211 Gigabit Network Connection #3 (PCI) 0xFFFFFFF2 (-14) (PCI) 0xFFFFFFF3 (-13) Intel(R) I211 Gigabit Network Connection #3 (PCI) 0xFFFFFFF4 (-12) Intel(R) I211 Gigabit Network Connection #4 (PCI) 0xFFFFFFF5 (-11) Intel(R) I211 Gigabit Network Connection #4 (PCI) 0xFFFFFFF6 (-10) Intel(R) I211 Gigabit Network Connection #4 (PCI) 0xFFFFFFF7 (-9) Intel(R) I211 Gigabit Network Connection #4 (PCI) 0xFFFFFFF8 (-8) Intel(R) I211 Gigabit Network Connection #4 Intel(R) I211 Gigabit Network Connection #4 (PCI) 0xFFFFFFF9 (-7) Standard SATA AHCI Controller PCI) 0xFFFFFFFA (-6) (PCI) 0xFFFFFFFB (-5) Intel(R) PCI Express Root Port #3 - 4B3B (PCI) 0xFFFFFFFC (-4) Intel(R) PCI Express Root Port #2 - 4B3A (PCI) 0xFFFFFFFD (-3) Intel(R) PCI Express Root Port #1 - 4B39 [PCI] 0xFFFFFFE (-2) Intel(R) PCI Express Root Port #0 - 4B38